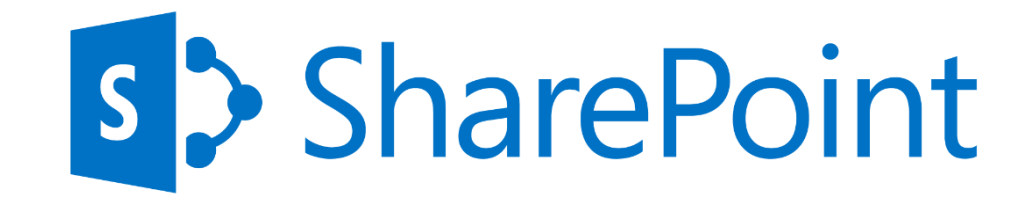

# **SharePoint 2013 Web Sites**

See

more

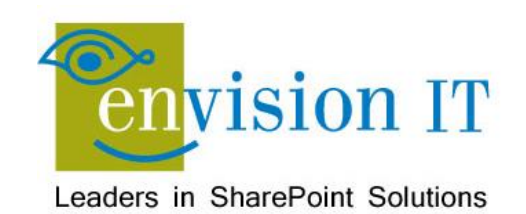

## Peter Carson

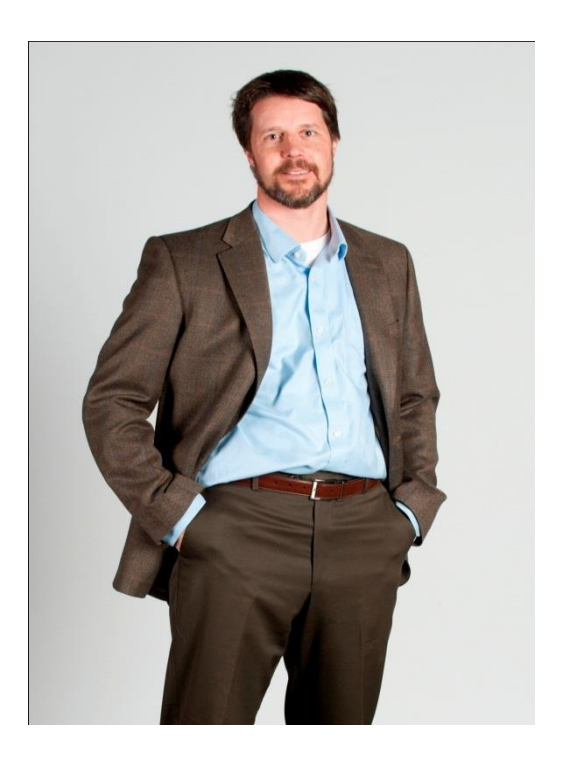

- President, Envision IT
- SharePoint MVP
- Virtual Technical Specialist, Microsoft Canada

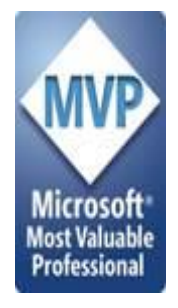

- peter@envisionit.com
- http://blog.petercarson.ca
- <u>www.envisionit.com</u>
- Twitter @carsonpeter
- VP Toronto SharePoint User Group

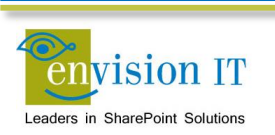

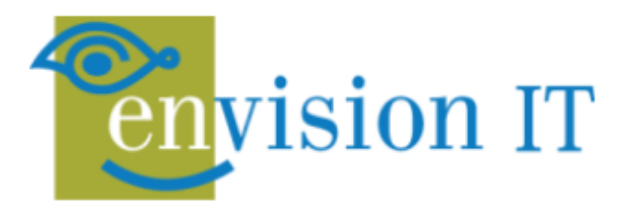

### SERVICES

Leaders in SharePoint Solutions

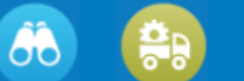

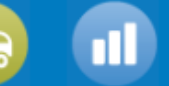

### PRODUCTS

Products to Enrich your SharePoint Experience

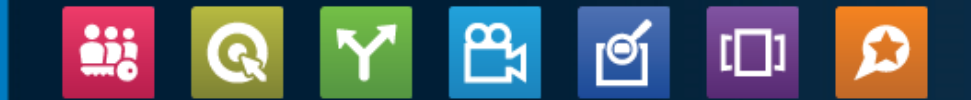

Focused on complex SharePoint solutions, Envision IT is the "go-to" partner for Microsoft SharePoint, building integrated public web sites, Intranets, Extranets, and web applications that leverage your existing systems anywhere over the Internet.

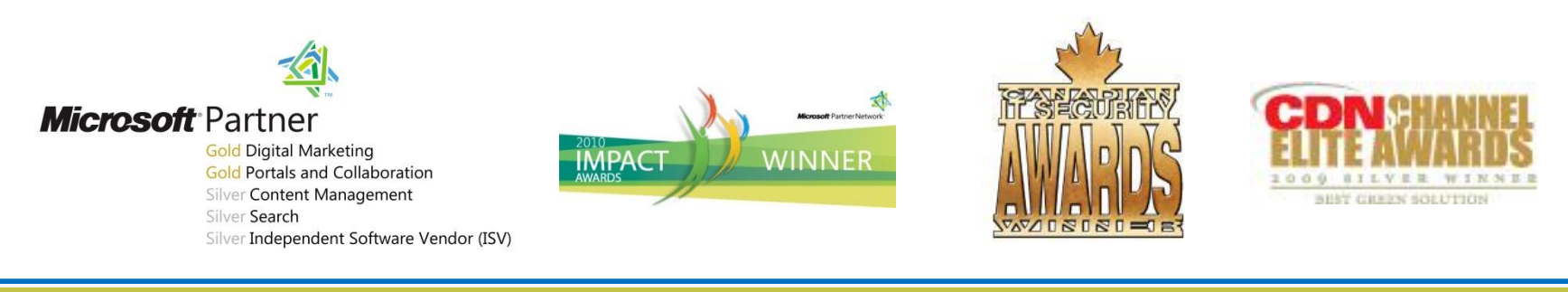

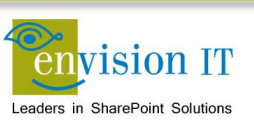

## **Products**

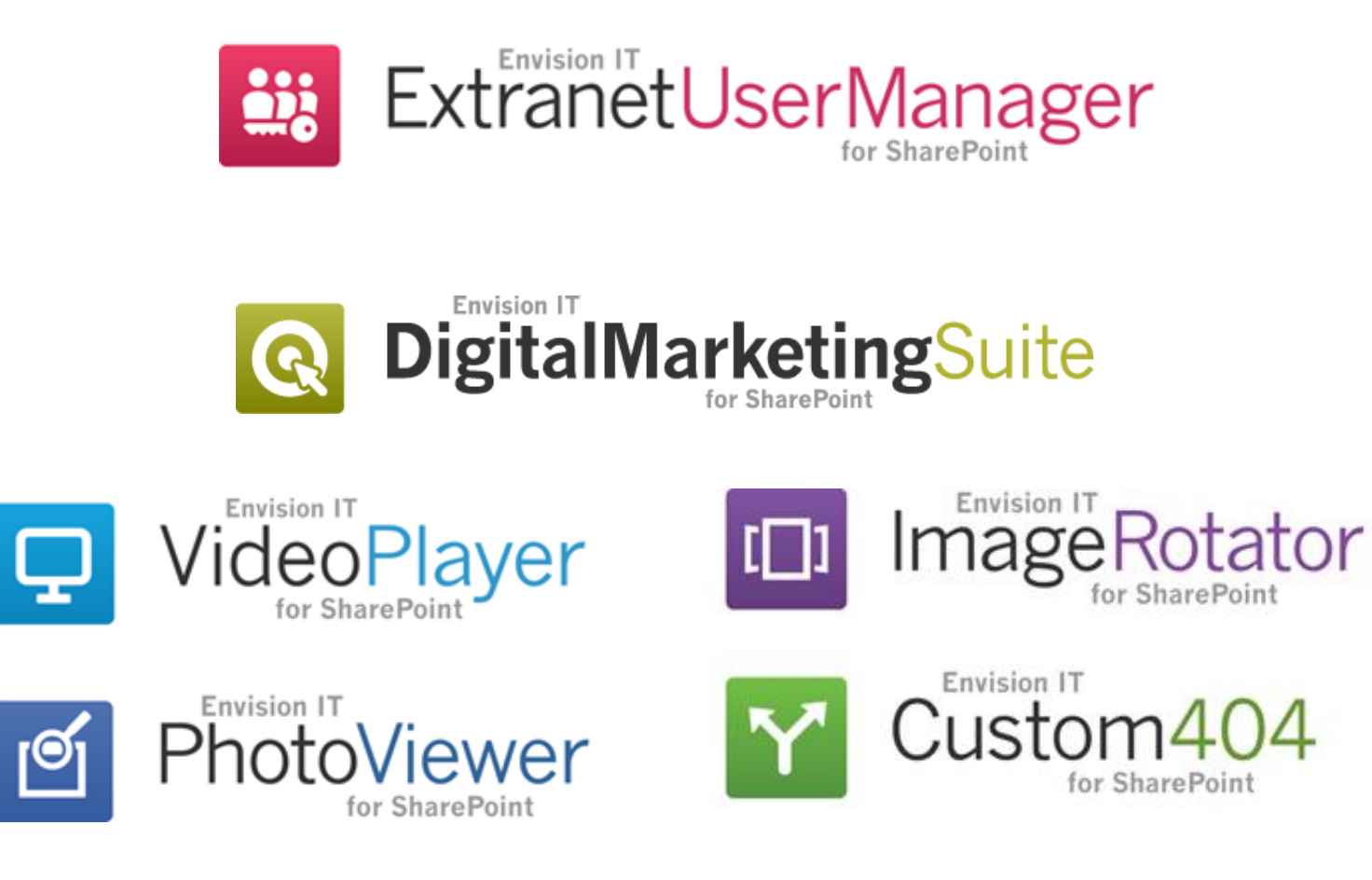

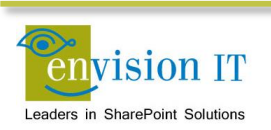

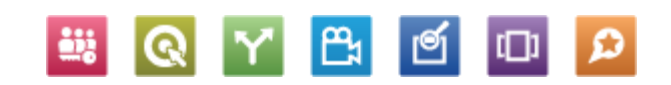

## Agenda

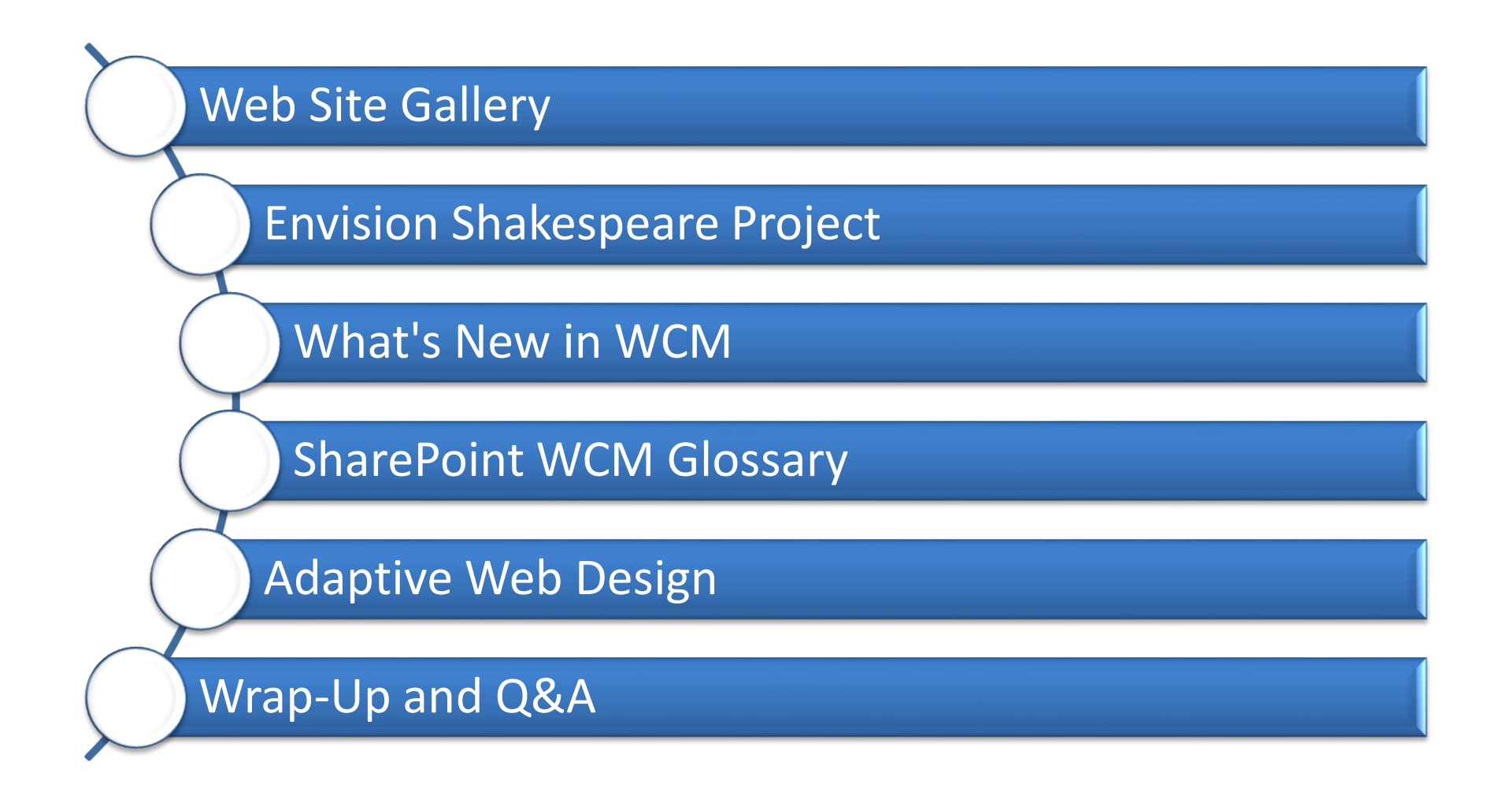

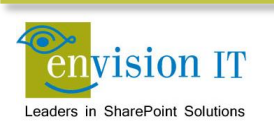

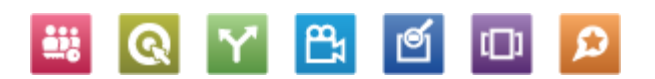

## **Web Site Gallery**

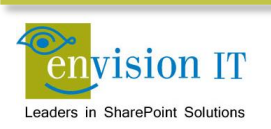

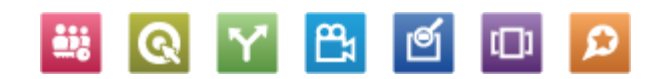

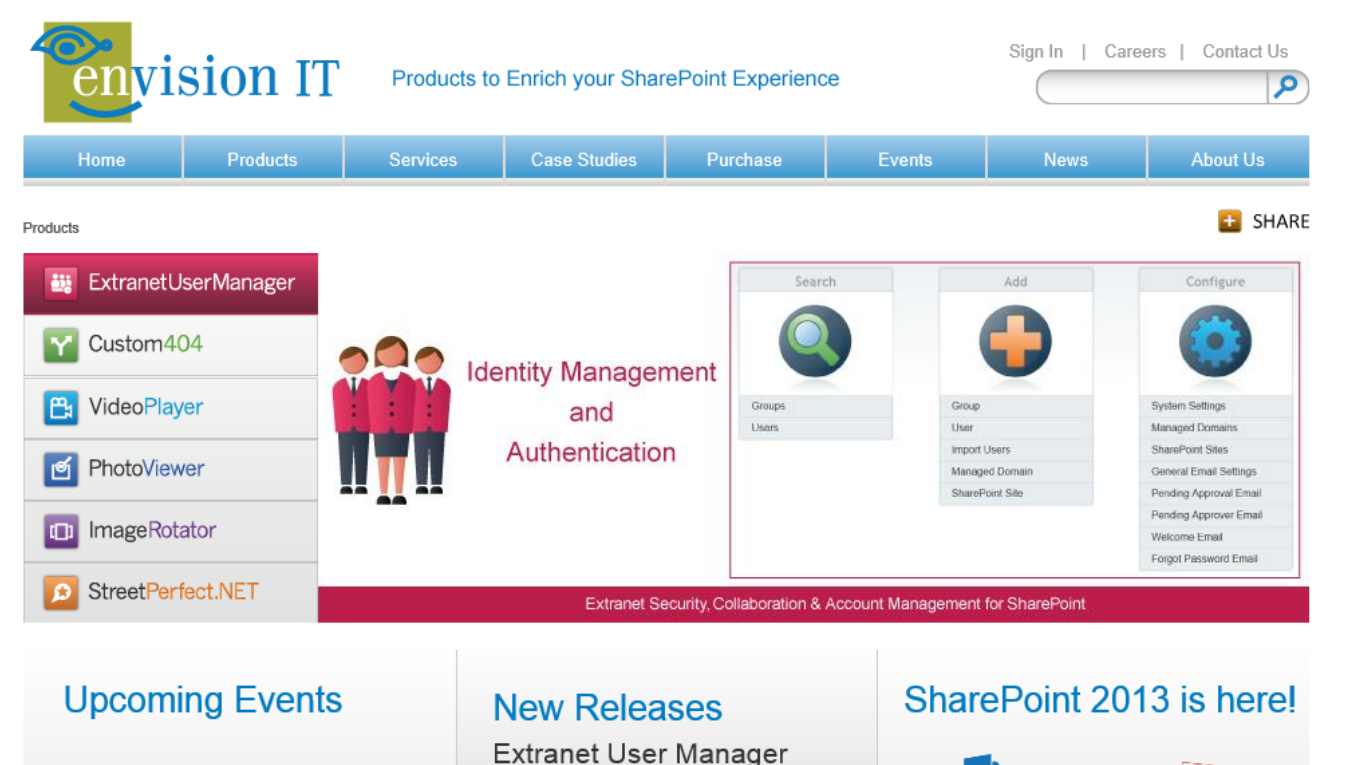

Version 2.6.4847.8 Release April 15, 2013

Video Player

Version 1.0.4850.6

Release April 12, 2013

SharePoint Summit May 13-15, 2013, Toronto

DevTeach Toronto / Mississauga May 27-31, 2013

SharePoint Fest D.C. August 5-7, 2013, Washington D.C.

See all events

Contact Us | Careers | Privacy | © 2013 Envision IT Inc.

S SharePoint 2013

Envision IT is your first resource for:

Resources: View our presentations, videos, events, and references on our SharePoint 2013 page.

Blog: Our President, Peter Carson is a Microsoft MVP. Read his blog for the latest on our research and development around SharePoint 2013.

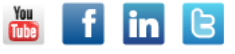

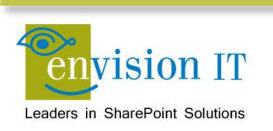

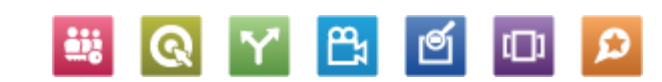

### Peter Carson MVP

### "Creating a Dialogue around Microsoft SharePoint"

#### **SHARE**

#### Apr.26.2013

#### Information Architecture

Establishing a solid information architecture is the key to a successful SharePoint project, regardless of the type (web content management, enterprise content management, etc.). Over the years I've learned a lot about this from my good friend and fellow MVP Ruven Gotz.

Ruven has done more to promote how to gather and build a solid IA from the business than anyone else in the SharePoint space. His book Practical SharePoint 2010 Information Architecture is an excellent resource, regardless of what version of SharePoint you are using. I also recommend checking out Ruven's blog at http://spinsiders.com/ruveng/.

One of the tools that Ruven introduced me to that all of our Senior Consultants at Envision IT use now is MindJet's MindManager (now just called MindJet). It is a great tool for brainstorming and information planning and organizing. It is not focused on the presentation details of the information, but rather just capturing the ideas and the relationships between them.

For our Envision Shakespeare Company site, we have started to flesh out the information architecture, along with some of the feature and term store ideas. Joe did most of the work on this, and I've included both the PDF and MindJet versions of the files for you to see.

Envision Shakespeare Company Information Architecture.pdf

Envision Shakespeare Company Information Architecture.mmap

Return to the Table of Contents

#### Apr.26.2013

#### **Envision Shakespeare Company**

The Envision Shakespeare Company is a fictional theatre company focused on the works of William Shakespeare. The idea is to capture the works of Shakespeare themselves, along with the requirements of an active theatre company, together into a web site delivered on SharePoint 2013. Since Shakespeare's works are in the public domain, we have a large set of content to demonstrate the rich WCM features of SharePoint 2013.

The main goals of this project are to:

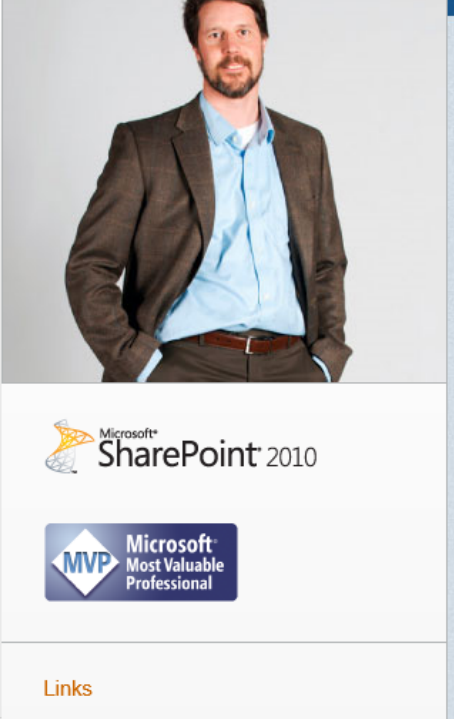

About Peter Carson

Envision IT

#### Tags

Azure **Community** Digital Asset Management Extranets Iron SharePoint Search SEO SharePoint 2013

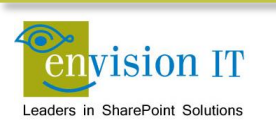

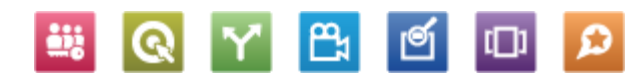

9

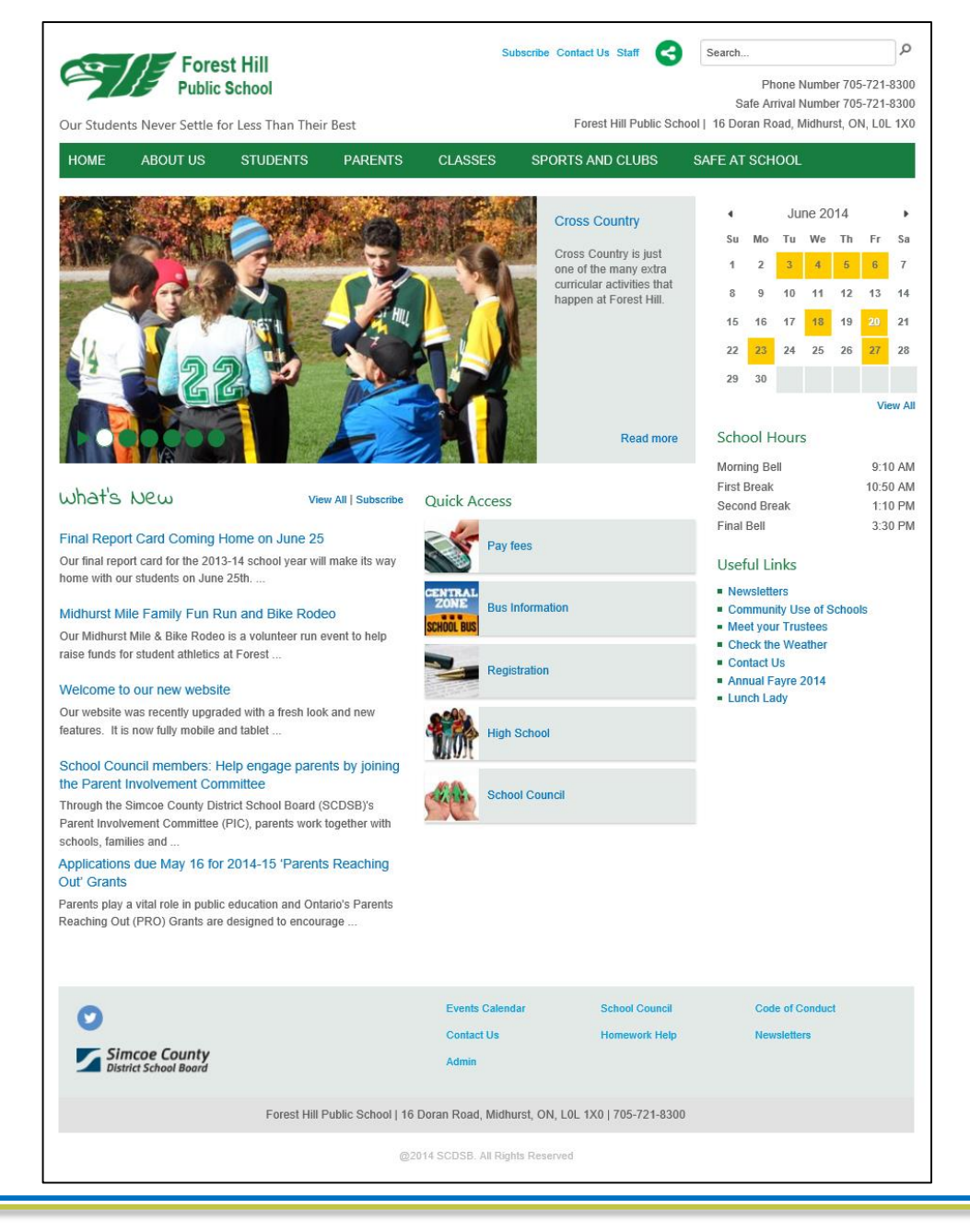

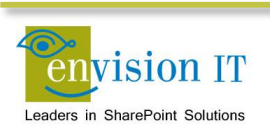

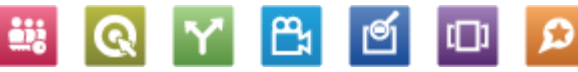

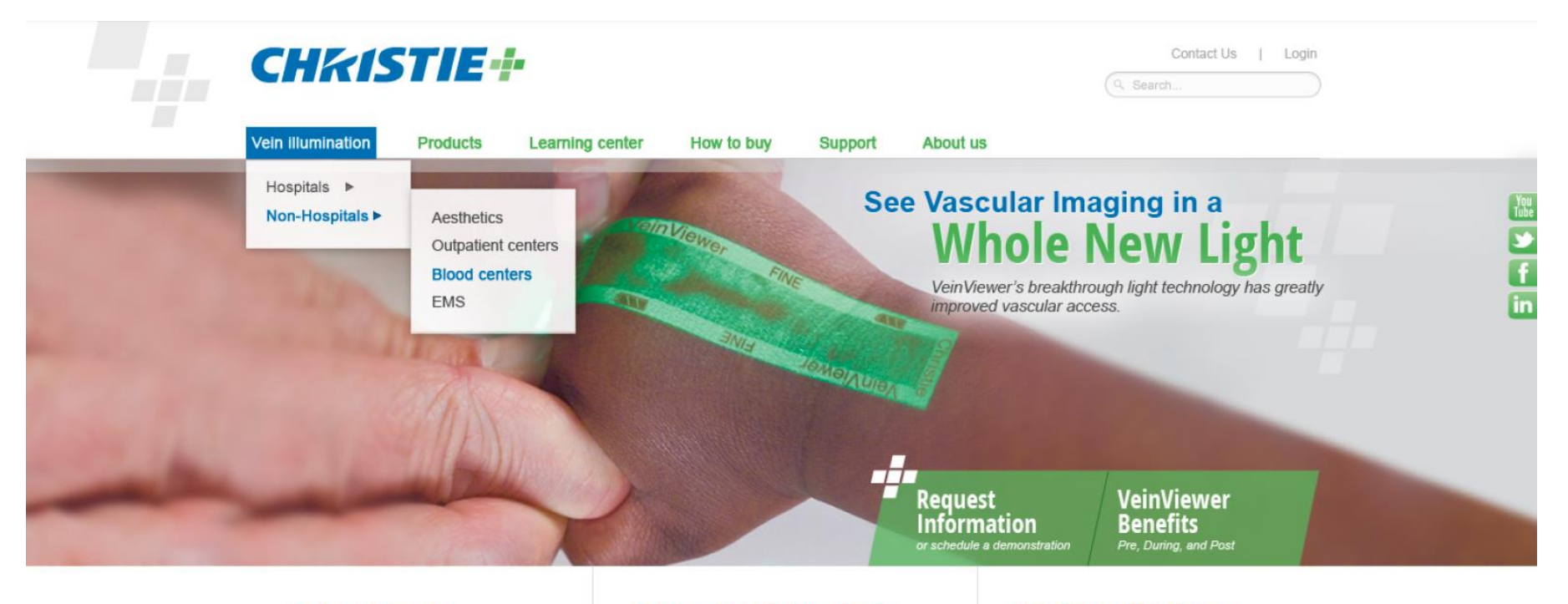

#### **Rolling Ticker Title**

Lorem ipsum dolor sit amet, consectetur elit. Integer eu justo ipsum, vitae vehicula dia....

#### News Coverage Title

Lorem ipsum dolor sit amet, consectetur elit. Integer eu justo ipsum, vitae vehicula dia...

#### See How the VeinViewer Works

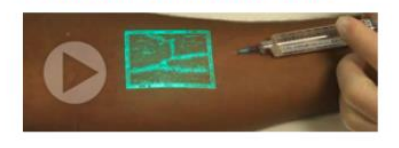

#### Why Choose VeinViewer

Lorem ipsum dolor sit amet, consectetur adipiscing elit. Integer eu justo ipsum, vitae vehicula diam. Nulla et tortor sed ante mia. Click here to download our latest white paper

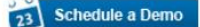

About Christie | Legal | Privacy

@ 2012 Christie Medical Holdings, Inc. All rights reserved. Site by Paradigm Marketing & Creative.

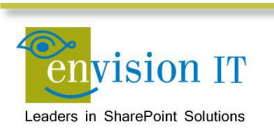

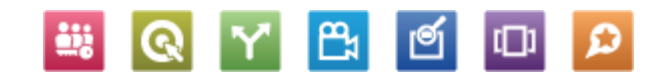

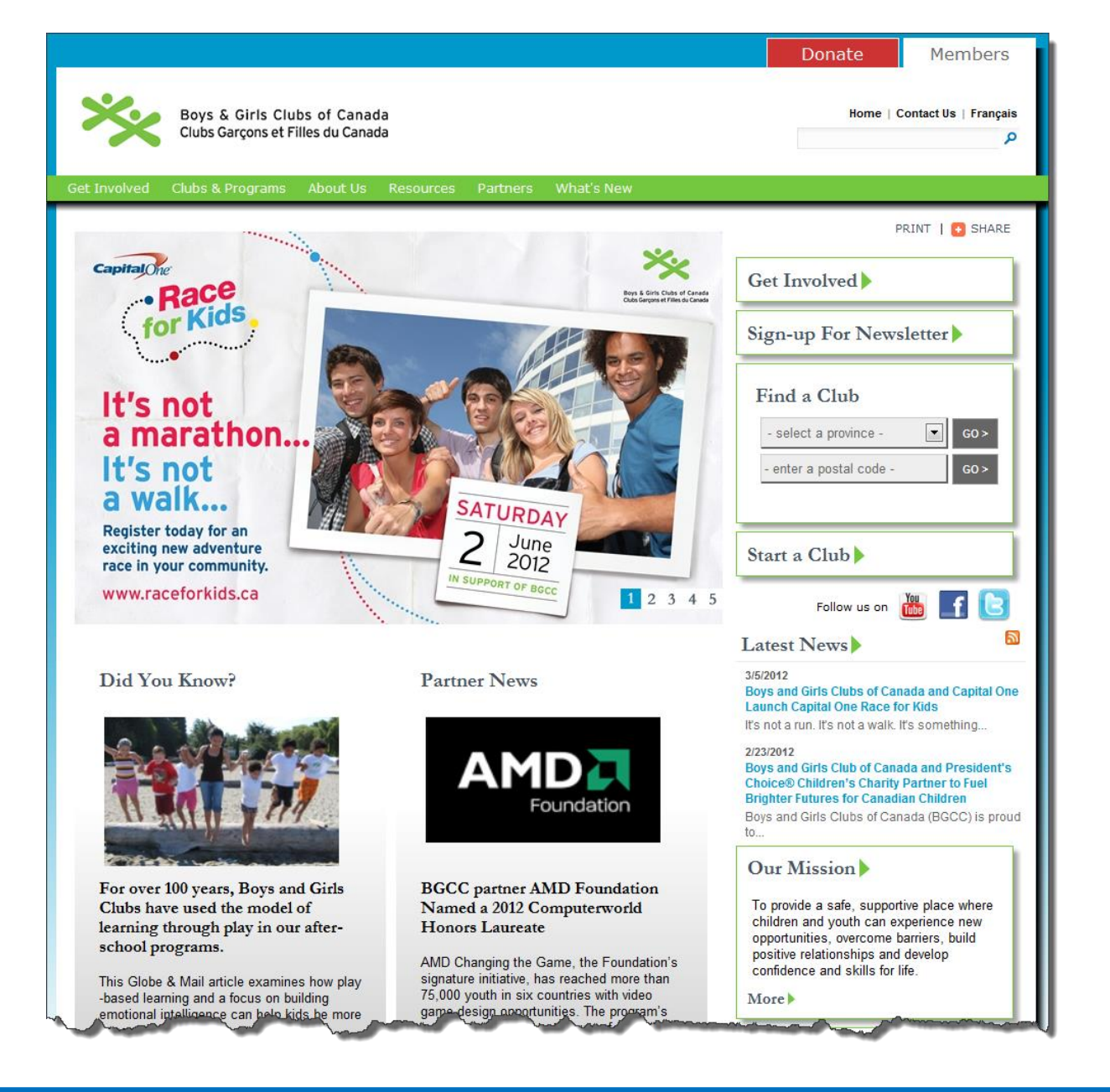

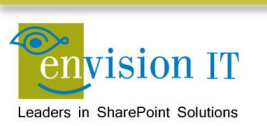

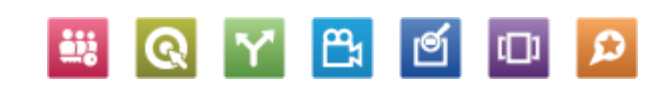

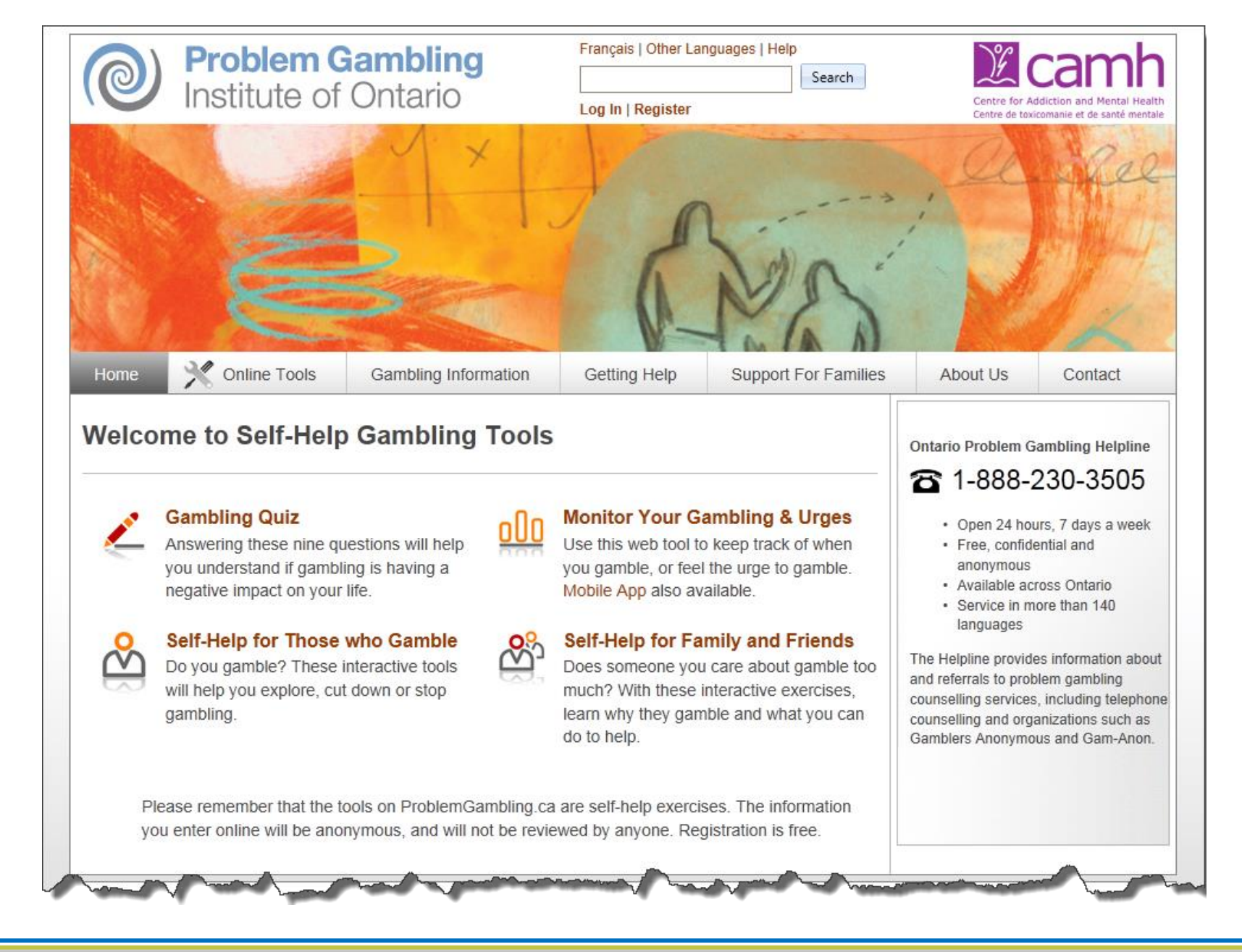

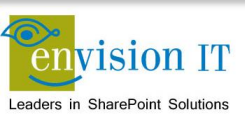

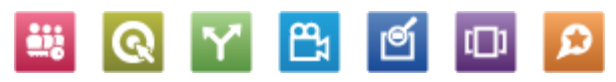

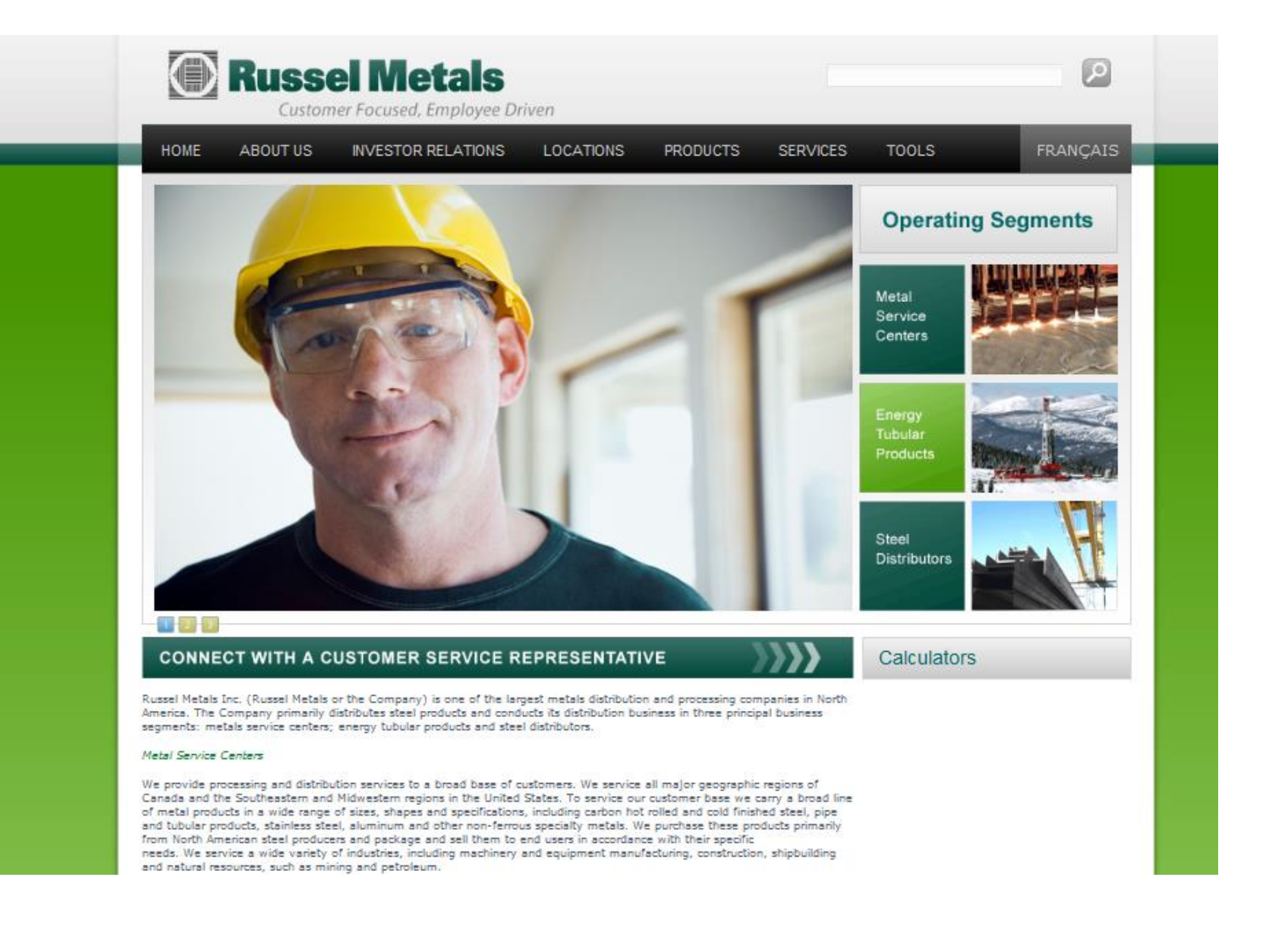

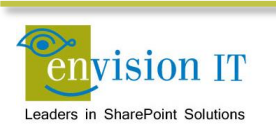

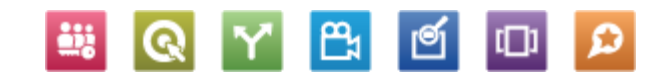

### **TARION**

Home About Tarion New Home Buyers New Home Builders Warranty Protection Resources Contact Us

AAA COD

Search this site ...

Q

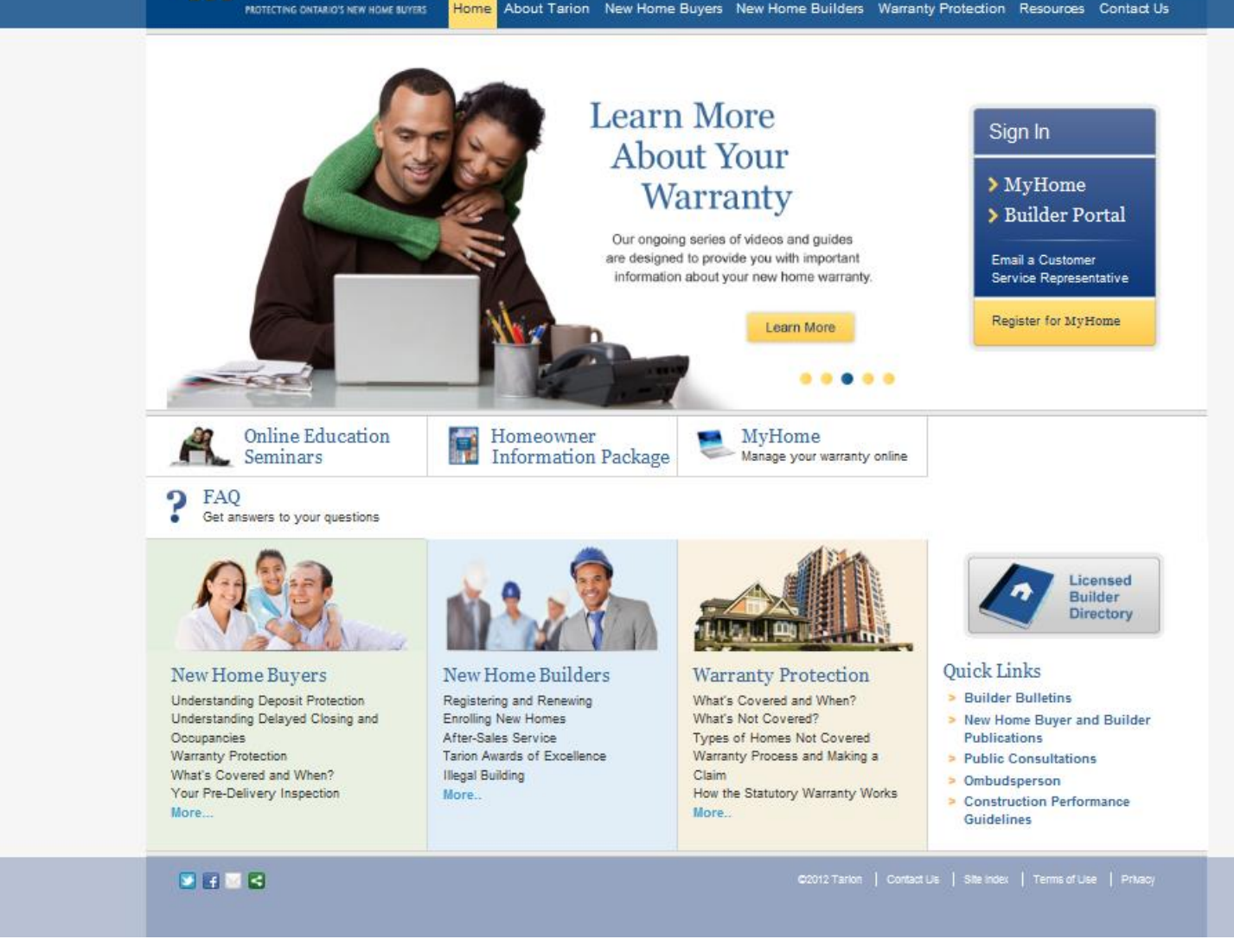

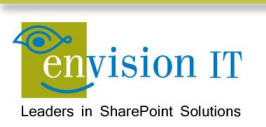

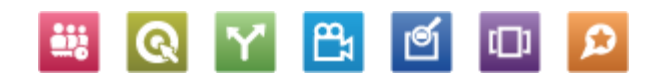

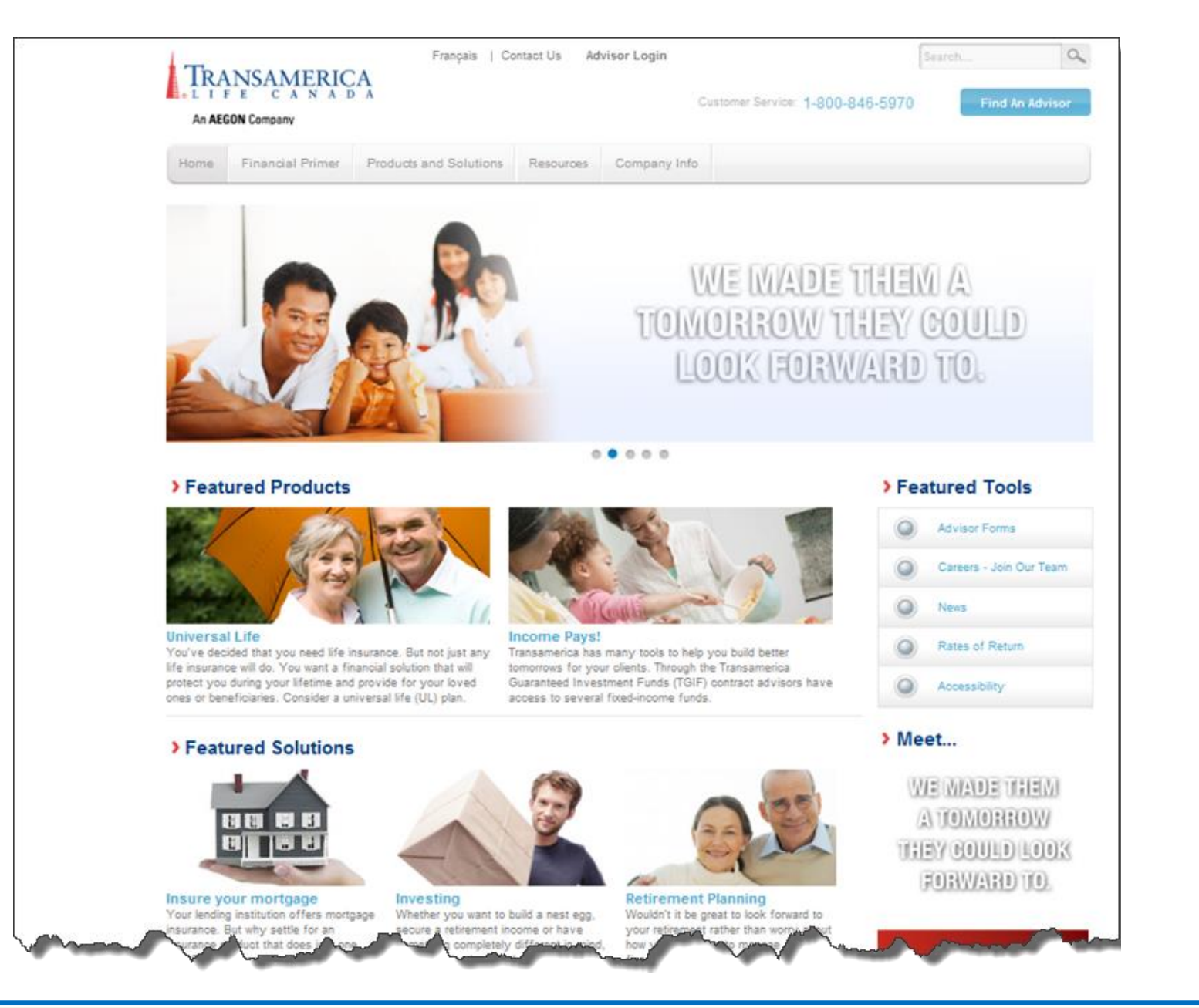

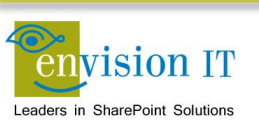

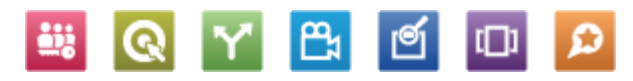

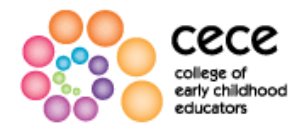

Text Size: a a a

Home | Contact Us | Français

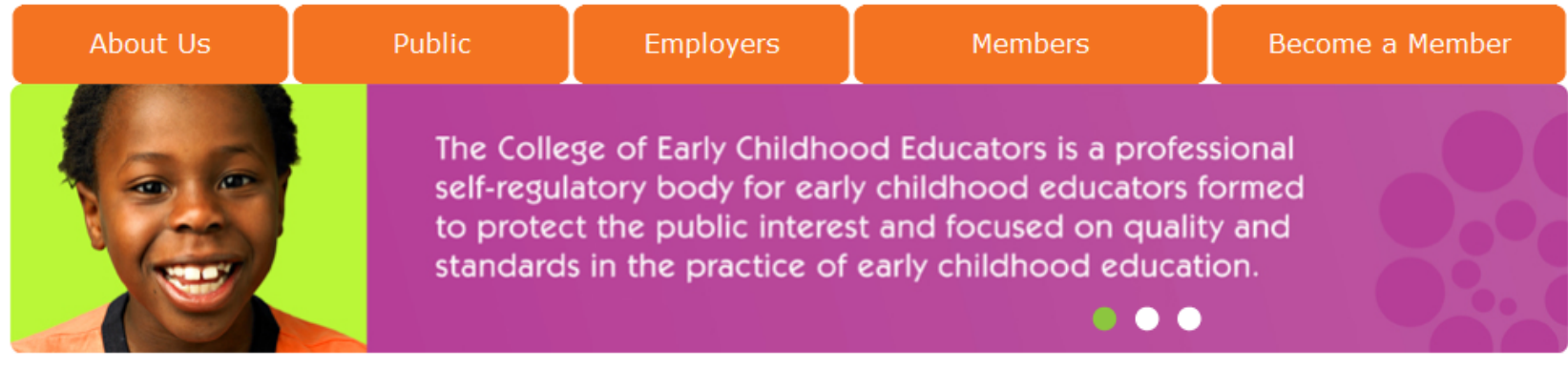

### Third Annual Meeting of Members Video...Coming Soon!

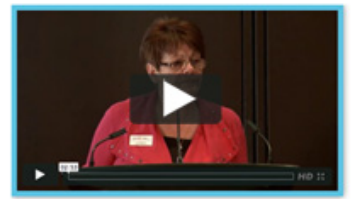

A video recording of the College's third annual meeting of members will soon be available on our website. The video will include:

- · Greetings from the Minister of Education
- · President's Report
- Complaints Committee Report
- Auditor's Report
- Special Presentation from the College's Registrar and CEO, Sue Corke

### Latest News

3/21/2012 <u>Updates to the College's Public Register</u> Looking up a registered early childhood educator (RECE) just got...

3/20/2012 <u>Notice of Council Meeting</u> Date/time of meeting: April 11, 2012; 1:00 - 5:00 p.m. April...

3/14/2012 <u>Winter Newsletter Now Available</u> The Winter '12 Member Newsletter is now available. Read the Winter...

More News...

 > Public Register
 > Contact Us

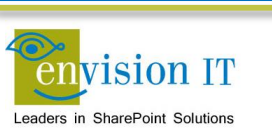

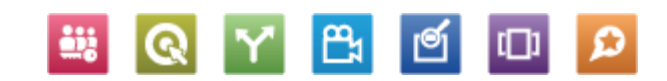

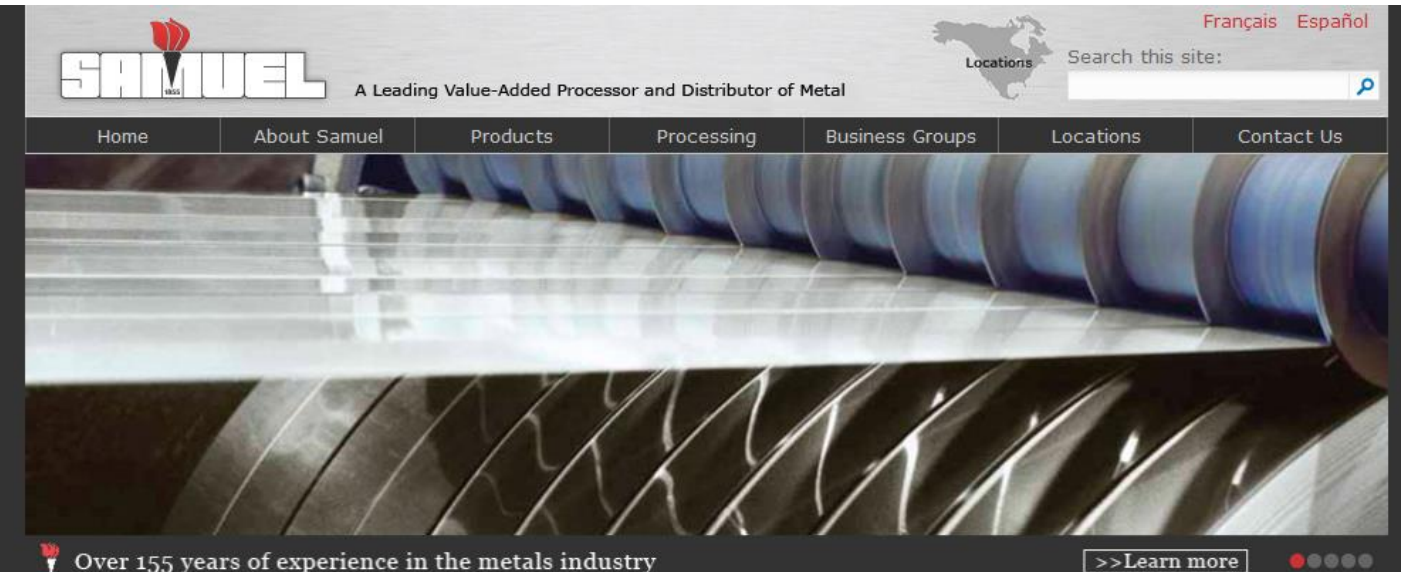

Over 155 years of experience in the metals industry

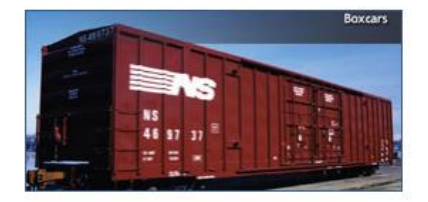

### Stanrail Acquisition

RECENT NEWS -- March 2012. Stanrail Corporation, a premier designer, manufacturer and distributor of railcar components became part of the Roll Form Group, a division of Samuel, Son & Co., Limited.

Contact Us

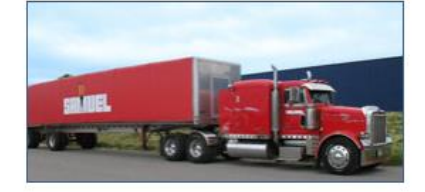

### More Than Metal

Carbon steel, aluminum and stainless steel may be the backbone of our operations, but Samuel offers much more. Explore our site to find out about our Manufacturing Divisions, Transportation Services and customized Value-Added Programs.

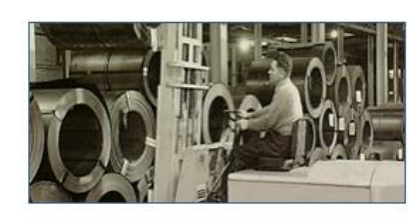

### A History of Quality

Samuel has built a leading name in the metals industry since 1855 and now operates locations worldwide. View our development as the largest familyowned metals distribution and processing corporation in North America in our historical timeline.

> eService Login Site Map Privacy Policy © 2012 Samuel, Son & Co., Limited

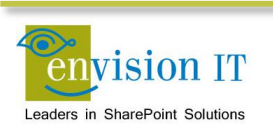

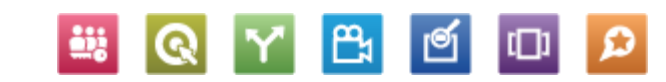

>>Learn more

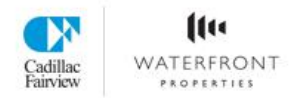

| Search |  |
|--------|--|
|--------|--|

٩

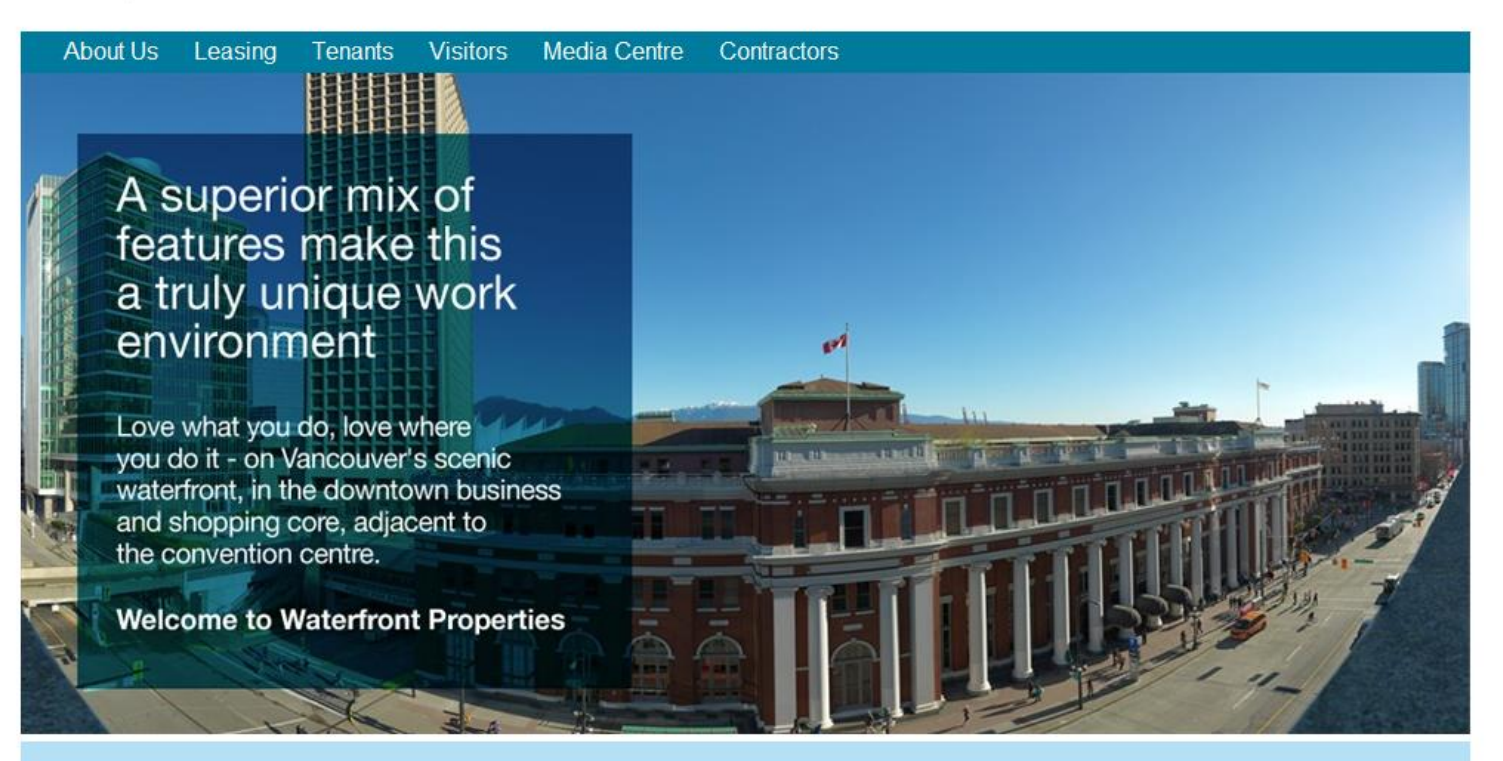

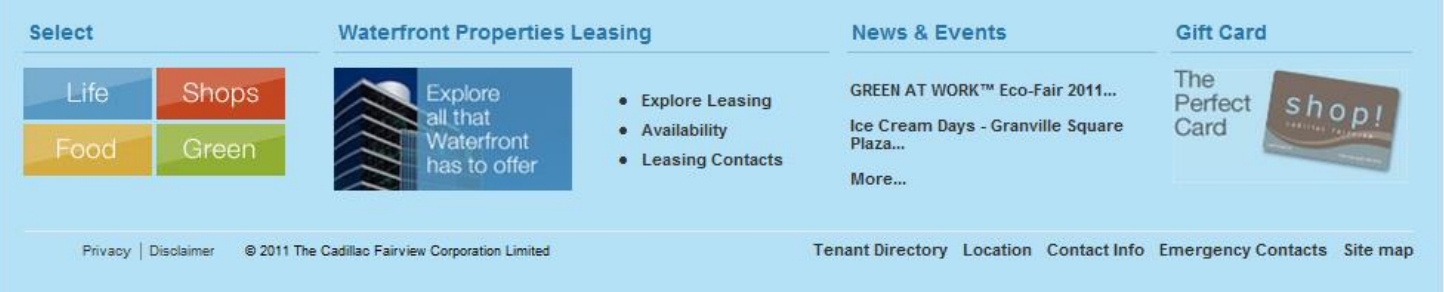

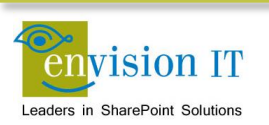

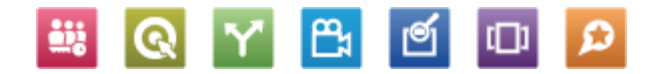

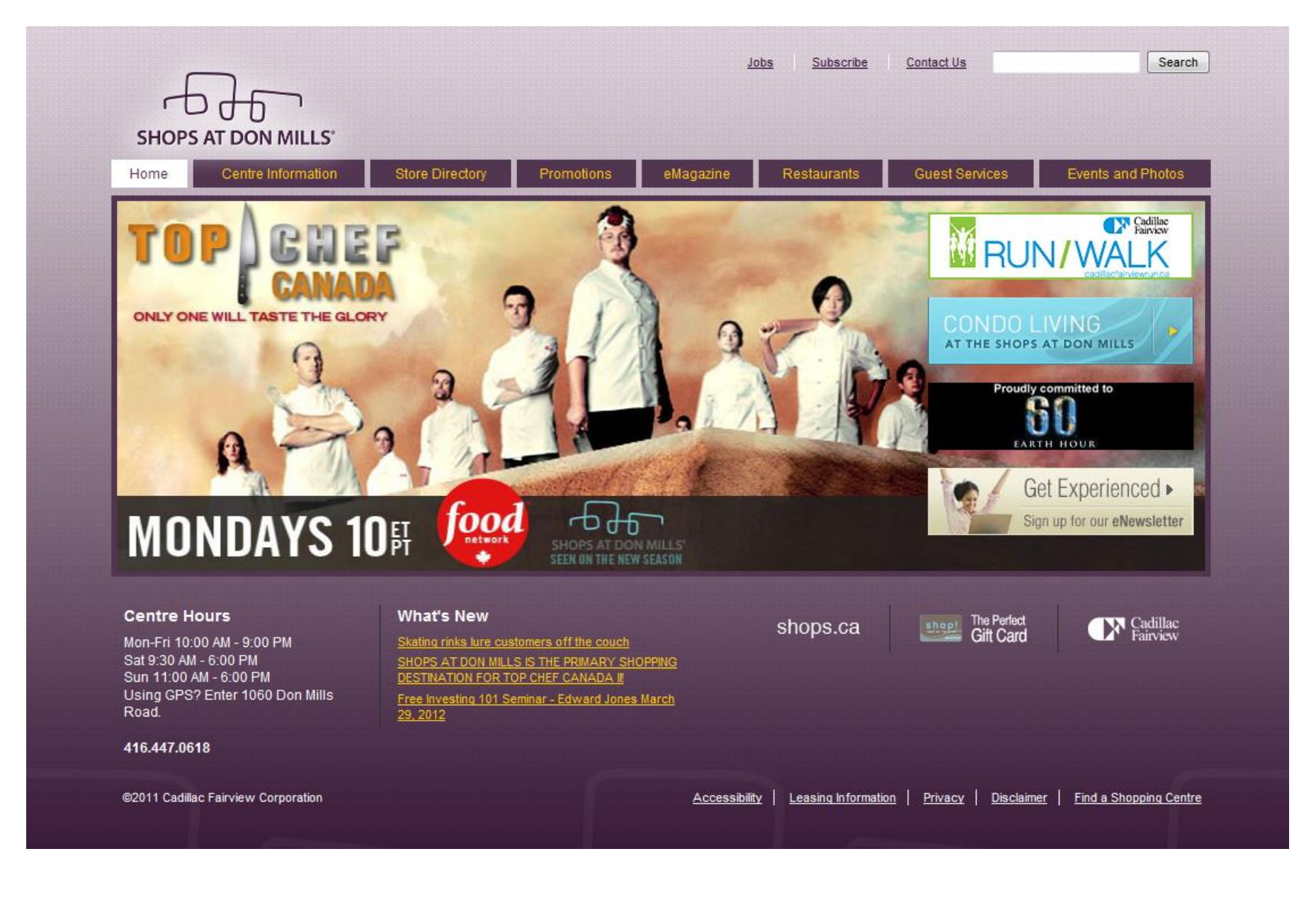

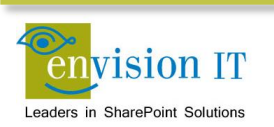

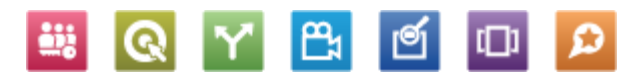

Q

Search the site ....

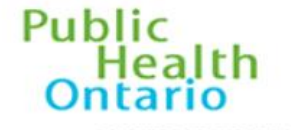

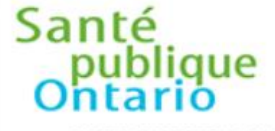

CONTACT US | NEWSROOM | CAREERS | PRIVACY & DATA ACCESS | FRANÇAIS

PARTNERS FOR HEALTH

ABOUT US

PARTENAIRES POUR LA SANTÉ

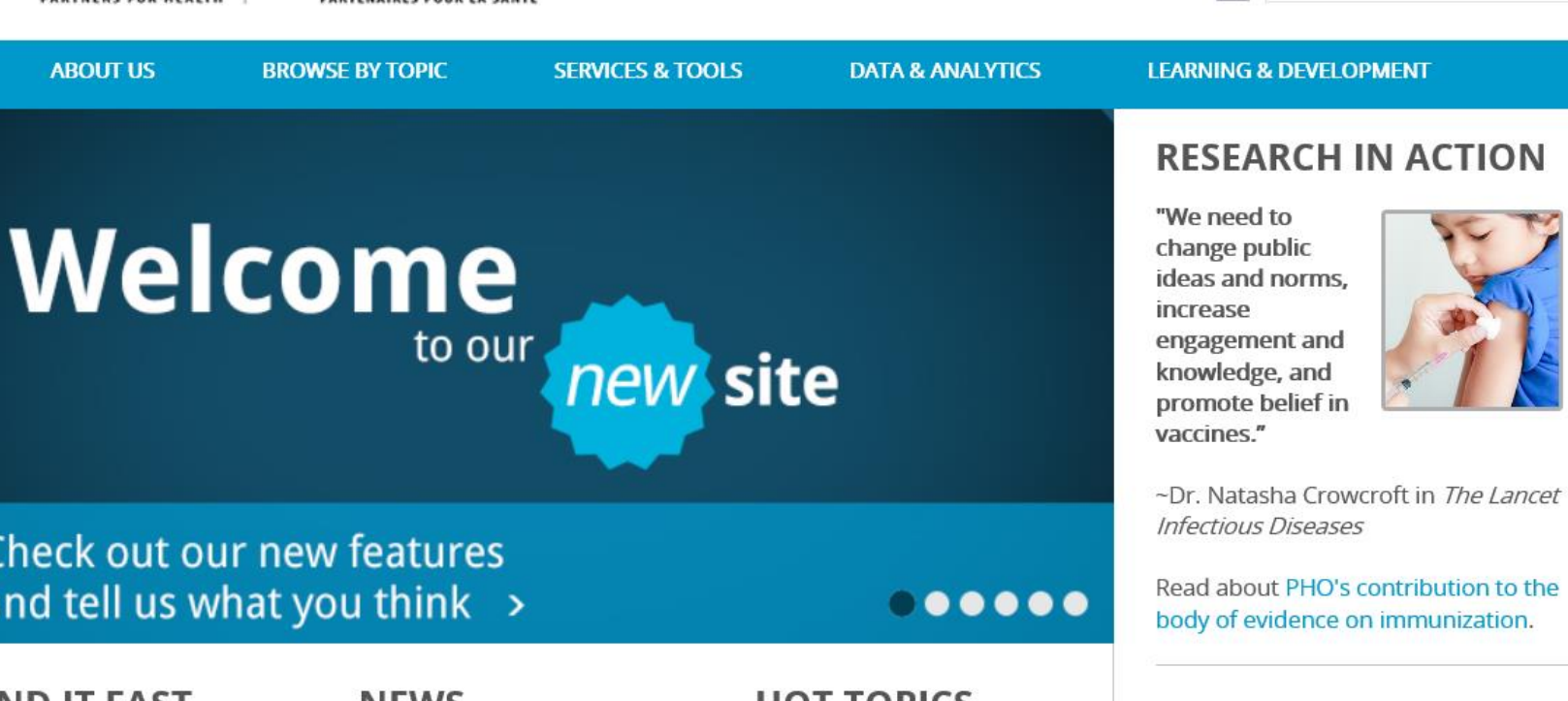

### Check out our new features and tell us what you think >

### **FIND IT FAST**

Careers **Data Reports** Just Clean Your Hands Laboratories PIDAC **Regional Infection Control** Networks

### NEWS

PHO Connections lune 2013

#### New Report Connecting the Dots: How Ontario Health Units are Addrossing Child and Vouth

### HOT TOPICS

Middle East respiratory syndrome coronavirus (MERS -CoV)

June 2013: Monthly Infectious Disease Surveillance Report -Eocus on Synhilis

### UPCOMING EVENTS

View and register for events

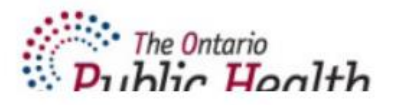

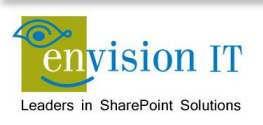

## Links

- <u>www.envisionit.com</u>
- blog.petercarson.ca
- <u>www.envisionit.com/shakespeare</u>
- <u>https://Shakespeare.envisionit.com</u>
- <u>http://for.scdsb.on.ca</u>
- <u>www.christiemed.com</u>
- <u>www.bgccan.com</u>
- <u>www.problemgambling.ca</u>

- www.russelmetals.com
- <u>www.tarion.com</u>
- <u>www.transamerica.ca</u>
- www.collegeofece.ca
- www.samuel.com
- <u>www.thewaterfrontproperties.ca</u>
- <u>www.shopsatdonmills.ca</u>
- <u>www.publichealthontario.ca</u>

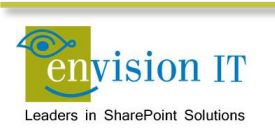

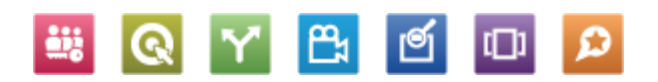

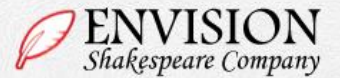

#### Home About Us Plan Your Visit Events and Tickets News Works

The Envision Shakespeare Company is ecstatic to have received a donation of historical costumes!

Look for them this season on the stage.

#### 123

#### News

Friday, March 29, 2013 Mishap during Rehearsal

Thursday, May 30, 2013 Tony Nominations Announced

Thursday, May 2, 2013 Acting Classes Now Offered

Read all news articles »

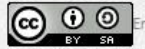

Envision Shakespeare Company by Envision IT Inc. is licensed under a Creative Commons

Attribution-ShareAlike 3.0 Unported License.

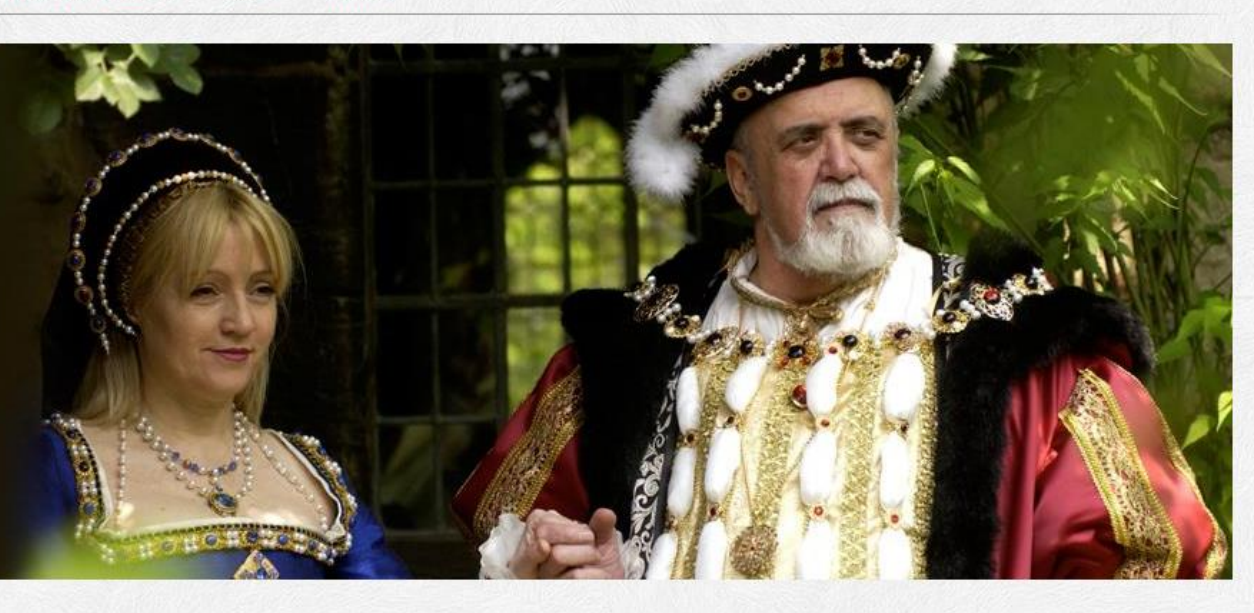

#### Vivamus at lectus

Donec ullamcorper dui sollicitudin augue tincidunt nec blandit sem varius. Duis lacinia viverra varius. Pellentesque habitant morbi tristique senectus et netus et malesuada fames ac turpis egestas. Nulla porta dolor a neque interdum placerat. Vivamus ut nisi magna. Maecenas in mauris eu est rhoncus viverra fermentum id nulla.

Contact Us | Disclaimer | Privacy

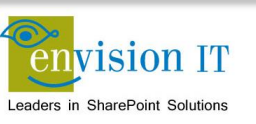

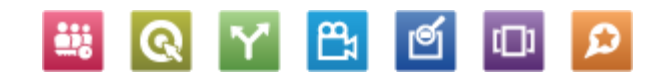

Q Search...

## **Shakespeare Reference Project**

- www.envisionit.com/shakespeare
- Download the zip file for all the artifacts
  - MindMap
  - Axure wireframe
  - Word Functional Spec
  - Visual Studio projects
  - PowerShell deployment scripts
  - Term store export/import tool and XML data
  - Term store navigation control
  - Content

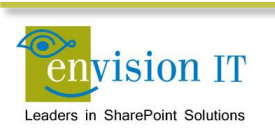

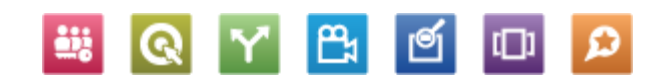

## **Setup Your VM**

- Local machine
  - 32 Gb RAM and 8 cores
  - Two SSD drives
- Single local developer VM
  - 24 Gb RAM and 4 cores
  - Windows Server 2012
  - SQL Server 2012
  - SharePoint Server 2013 installed with AutoSPInstall

Ph 1

- Visual Studio 2012
- Office Developer Tools for Visual Studio 2012

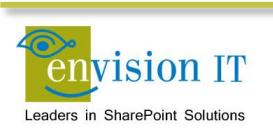

## **Use Cloudshare**

- Need a full Cloudshare account for outbound Internet access
  - www.cloudshare.com
- May be able to use a trial if you can get the files loaded
- Download and install the trial software and Shakespeare package
  - www.mindjet.com/products/mindmanager
  - www.axure.com/features
  - http://aka.ms/OfficeDevToolsForVS2012
  - www.envisionit.com/shakespeare
- Need to setup the Managed Metadata Service
- Disable the loopback check

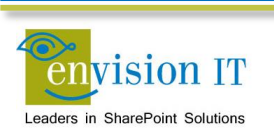

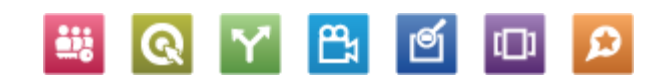

## **Initial Site Setup**

- Download the package from <u>www.envisionit.com/shakespeare</u>
- Navigate to the Builder folder
- Review the ShakespeareBuild\_0\_SetEnvironment.ps1
- Adjust the ShakespeareTaxonomy.xml
  - Search and replace LABVM\administrator with an appropriate owner account
- Right-click ShakespeareBuild\_1\_Complete.ps1 and run with PowerShell
  - Problem in some environments in the Structure step
  - Need to put a Pause before and wait a few minutes before executing

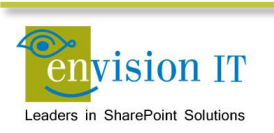

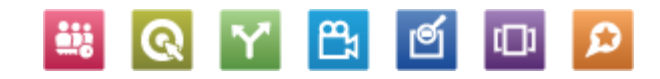

## **PowerShell Scripts**

| Script                     | Purpose                                                                                                    |
|----------------------------|----------------------------------------------------------------------------------------------------|
| Export                     | Exports site content (lists and libraries) and the Term Store                                                                                                    |
| 0_SetEnvironment           | Sets service accounts and deploys site features                                                                                                    |
| 01_Complete                | Creates the web app and site collection if needed<br>Imports the term store<br>Deploys the Envision IT products<br>Calls the remaining scripts to build the site |
| 02_Structure               | Deploys the site columns and content types<br>Creates the lists and libraries                                                                                    |
| 03_PopulateLists           | Populates the list and library content                                                                                                    |
| 04_EnableCatalogs          | Enables the catalog lists for publishing                                                                                                    |
| 05_Search                  | Configures the search schema                                                                                                    |
| 06_CreateCatalogConnection | Connects the cross-site publishing catalog features<br>Still a work in progress                                                                                  |
| 07_DeployBranding          | Deploys site branding                                                                                                    |
| 08_ImportWebParts          | Deploys the web part instances                                                                                                    |

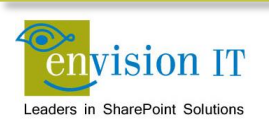

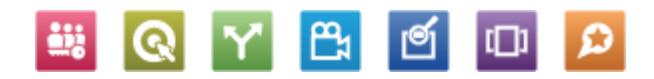

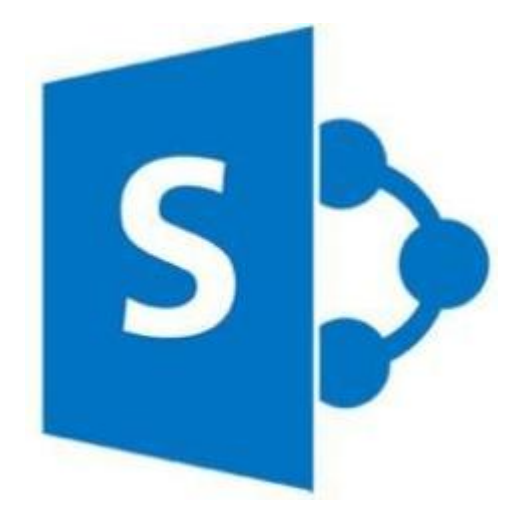

# What's New in Web Content Management

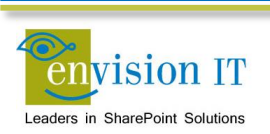

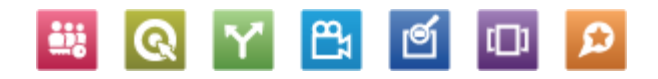

### Easier Page Authoring With Cut and Paste

| Title<br>Quartery Results                                       | HTML Source                                                                                                    | × |         |
|-----------------------------------------------------------------|----------------------------------------------------------------------------------------------------|---|---------|
| Page Content<br>Video provides a powerful way to                | Video provides a powerful way to help you prove your point. When you click Online Video,<br>you can paste in the embed code for the video you want to add. You can also type a keyword<br>to search online for the video that best fits your document.                                                                                          |   | pe a k  |
| video that best fits your docume                                | <pre><strong>To make your document look professionally produced, Word provides header, footer,<br/>cover page, and text box designs that complement each other. For example, you can add a</strong></pre>                                                                                                    |   |         |
| To make your document look j<br>page, header, and sidebar. Clic | matching cover page, header, and sidebar. Click Insert and then choose the elements you want from the different galleries.                                                                                                    |   | e, you  |
| Themes and styles also help keep                                | choose a new Theme, the pictures, charts, and SmartArt graphics change to match your new theme. When you apply styles, your headings change to match the new theme.                                                                                                    |   | ch you  |
| "Save time in Word with new but                                 | <puct; buttons="" change="" in="" need="" new="" save="" show="" that="" the<br="" them.="" time="" to="" up="" where="" with="" word="" you="">way a picture fits in your document, click it and a button for layout options appears next<br/>to it. When you work on a table, click where you want to add a row or a column, and then</puct;> |   | rs next |
| table, click where you want to ad                               | click the plus sign." Reading is easier, too, in the new Reading view. You can collapse parts of the document and focus on the text you want. If you need to stop reading before you reach the end. Word                                                                                                    |   | nd Wa   |
| off - even on another device.                                   | remembers where you left off - even on another device.                                                                                                    |   | na, wc  |
|                                                                 |                                                                                                    |   |         |

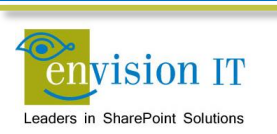

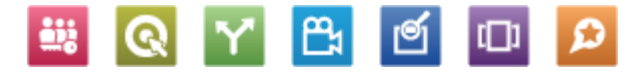

## **Drag and Drop Files**

- Drag and drop files from Windows Explorer into the browser, or the other way
- Doesn't support folders or document sets
- Open in Windows Explorer still works best for this
- Requires IE10 or current versions of Chrome, Safari or Firefox
  - IE8 and 9 supported with Office 2013 installed

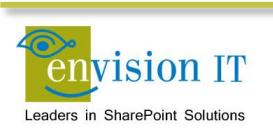

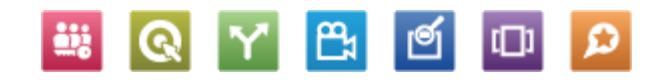

## **Image Renditions**

| Image Renditions 🛛 |                                  |       |        |      |        |  |  |  |
|--------------------|----------------------------------|-------|--------|------|--------|--|--|--|
| ID<br>Add nev      | Name<br>v item                   | Width | Height | Edit | Delete |  |  |  |
| 1                  | Display Template Picture 3 Lines | 100px | 100px  |      | ×      |  |  |  |
| 2                  | Display Template Picture On Top  | 304px | 100px  |      | ×      |  |  |  |
| 3                  | Display Template Large Picture   | 468px | 220px  |      | ×      |  |  |  |
| 4                  | Display Template Video           | 120px | 68px   |      | ×      |  |  |  |

- Display uploaded images in predefined sizes, widths, and crops
- Multiple renditions stored in document sets
- Content author can create renditions (including crops) in the browser

| Edit In | nage Rendition                   |             |
|---------|----------------------------------|-------------|
| ID      | 1                                |             |
| Name *  | Display Template Picture 3 Lines | ×           |
| Width   | 100                              |             |
| Height  | 100                              |             |
|         |                                  |             |
|         |                                  | Save Cancel |

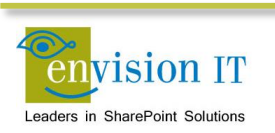

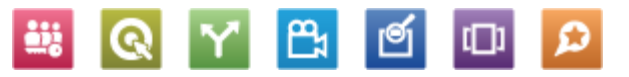

| BROW   | /SE PAGE<br>Pick<br>Rendition +                                                                                                    | PUBLISH | FORMAT TEXT | INSERT<br>mages/1_i | IMAGI  | Position | Horizontal Size: | 600 px<br>300 px<br>Lock Aspect Ratio | ☐ Horizontal Space:<br>☐ Vertical Space: | 5 px<br>5 px | *<br>* |
|--------|----------------------------------------------------------------------------------------------------|---------|-------------|---------------------|--------|----------|------------------|---------------------------------------|------------------------------------------|--------------|--------|
| Site C | Full Size Image<br>Display Template Picture 3 Lines (100 x 100)<br>Display Template Picture On Top (304 x 100)<br>Display Template Large Picture (468 x 220)<br>Display Template Video (120 x 68)<br>News Rendition (300 x 200)<br>Contoso Large Rendition (600 x 300)<br>Edit Renditions |         |             | r Iceland           | Styles | Arrange  | Si               | ze                                    | Spaci                                    | 1g           |        |
|        |                                                                                                    |         |             | tent                |        |          |                  |                                       |                                          |              |        |
|        |                                                                                                    |         |             |                     |        |          |                  | -                                     |                                          |              |        |

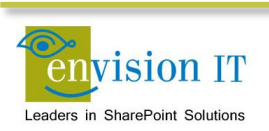

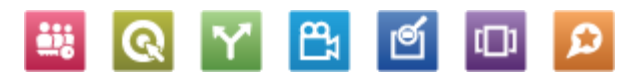

## **Design Manager**

New way to build master pages and layouts SharePoint Designer no longer required Edit and preview in any HTML editor Automatically creates the associated master page and .aspx layouts

Package into a Design Package WSP for deployment

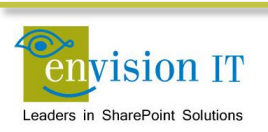

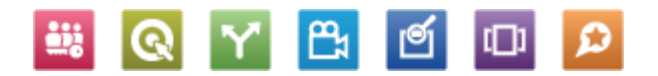

## **Snippet Gallery**

Select components such as search box or navigation control

Configure its properties

Paste the snippet into your HTML master page or layout Changes synched to actual master pages and layouts to convert to SharePoint components

Can be used by any web design tool

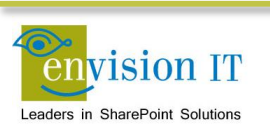

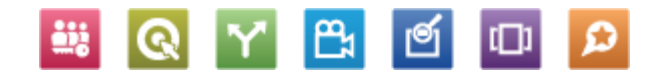

## **Device Channels**

Map channels to mobile devices or browsers Alternate master pages can be assigned Page layouts can include or exclude content based on channel

> ₿ C

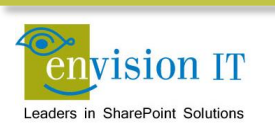
#### **Managed Navigation**

Site navigation driven by managed metadata

SEO-friendly URLs Connect site navigation to business concepts rather than site structure

> ₿ C

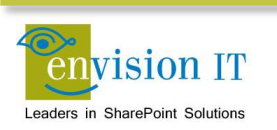

#### **Display Templates**

Used to customize the presentation of search results

No more XSLT!!!

#### Three templates

- Control Overall structure of search results
- Group Show groups of results
- Item How each result is presented

₿å

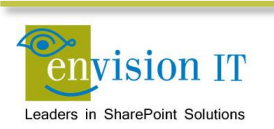

#### Search

- Search is new and different from all previous versions of SharePoint
- The platform has been consolidated
  - Built on a combination of FAST Search and SharePoint Search components, as well as new development work – it is the same from Foundation to Server
  - Foundation Search is intended to replace WSS Search, Microsoft Search Server and Search Server Express from previous versions of SharePoint
- It's used pervasively throughout the product now in many different ways, in different features
  - eDiscovery, navigation, topic pages, Internet facing business sites, etc.

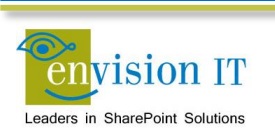

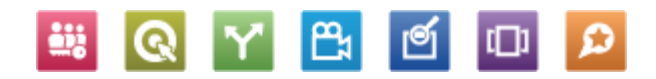

#### **Search in SharePoint 2010**

|                                                            | SharePoint Search                                             | FAST Search                                                   |  |
|------------------------------------------------------------|---------------------------------------------------------------|---------------------------------------------------------------|--|
| Focus                                                      | Enterprise search                                             | Search application platform                                   |  |
| StrengthsEase of deployment, lowScale, ExtensibilityTCOTCO |                                                               | Scale, Extensibility                                          |  |
| Limitations                                                | Limited extensibility                                         | Complex deployment, maintenance                               |  |
|                                                            |                                                               |                                                               |  |
| Products                                                   | SharePoint Foundation,<br>SharePoint Server, Search<br>Server | FAST Search for SharePoint,<br>FAST Search for Internet Sites |  |

🚆 💽 🍸 📇 🗹 😰 🔎

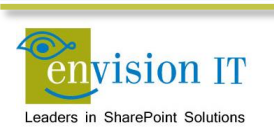

#### Search in SharePoint 2013

- Single Extensible Platform
  - FAST Engine
  - SharePoint Crawler
  - Best of both!
- Same Search Platform in both SharePoint and Exchange

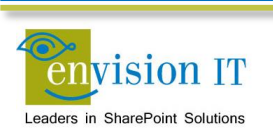

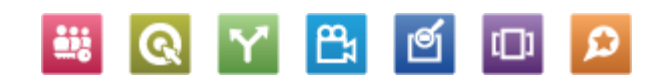

#### **Enterprise Search**

- Search Page
  - Web parts added to a publishing page
- Catalogs
  - Cross-site publishing
- Library search
  - Executes in place on the library
- Site Search
  - layouts/15/osssearchresults.aspx
  - Specifies the site and search parameters
- Search Centre
  - Basic Search Center SharePoint Foundation 2013
  - Enterprise Search Center SharePoint Server 2013

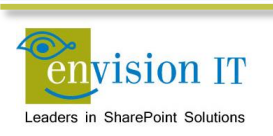

# **Configure Search**

- Go to Central Admin Manage Service Applications Search
- Create a new content source just for Shakespeare
  - Under Content Sources
  - Need to remove it from the default Local SharePoint sites
  - Easier and faster to be able to do full crawls of just the one site
- Do a full crawl
  - Drop-down on the content source
  - Picks up the new site columns in the site and makes them available as crawled properties

#### Go to Search Schema

- Delete and Recreate a Managed Property
  - Property Name: ArticleStartDateOWSDate
  - Check the Searchable, Queryable, Retrievable, and Safe checkboxes
  - Add a Mapping to the Ows\_ESCSummary crawled property
- New Managed Property
  - Property Name: SummaryOWSHTML
  - Check the Searchable, Queryable, Retrievable, and Safe checkboxes
  - Set the Refinable and Sortable to Yes active
  - Add a Mapping to the Ows\_q\_DATE\_ArticleStartDate crawled property
- Do another full crawl

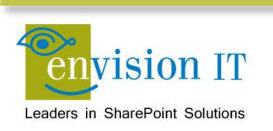

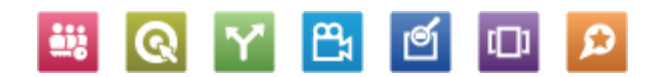

#### Search

- Add a page Search
- Change the page layout to home page
- Add a web part to Zone 2
  - Search Refinement
- Add a web part to Zone 3
  - Search Search Results
  - Search Search Box
- Edit the Search Results and Refiners web parts
- Publish
- This is not wired into the master page search yet
- Update the term store to not show this as a nav term

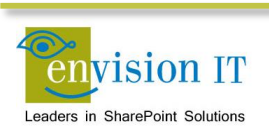

#### **Content Search Web Part**

- Similar in concept to the Content Query Web Part
- Many advantages
- Can go across sites, site collections, web apps, even farms
- Leverages the search index -> very scalable
- Query Builder makes it easy to define your results
- Use Display Templates to customize the look and feel
  - No more XSLT
- Part of the Enterprise CAL

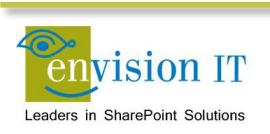

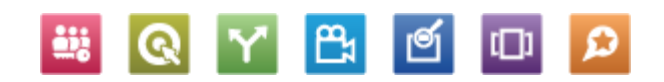

#### Add News to the Home Page

- Go to the home page and edit it
- Add a web part to Zone 2
- Content Rollup Content Search
- Edit the Web Part
- Change the query
- Items matching a content type
- Restrict by content type ESCNews (Show all content types first)
- Set the display templates
  - Control\_NewsRollup
  - Item\_NewsRollup
- Publish
- Note the display template needs to be fixed to point the Read all to /News

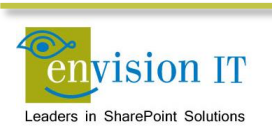

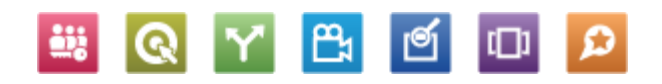

### **Pre-Configured CSWPs**

- Popular Items
  - Shows items that have been recently viewed by many users
- Recently Changed Items
  - Shows items that have been modified recently. This can help site users track the latest activity on a site or a library
- Recommended Items
  - Show content recommendations based on usage patterns for the current page
- All of these can be further configured by editing their properties, and changing the search criteria

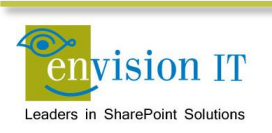

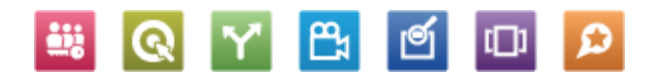

#### **Search Results Web Part**

- Similar functionality to the Content Search Web Part
- Doesn't allow property mapping in the web part configuration
- Mapping is controlled in the Display Template
- Part of the Standard CAL

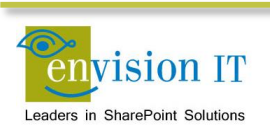

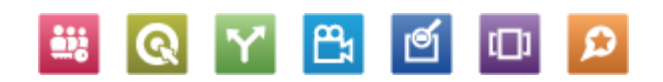

#### **Topic Pages**

- Shows all items that match a topic
- Could be hundreds of virtual pages
- Only one template page
- Easily customizable and SEO friendly (each topic appears to be its own page)
- Content by search web part open search against a query or result source
- May be able to surface the topic pages themselves as site search results

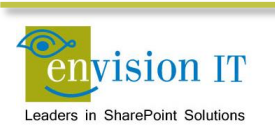

#### **Public Health Ontario**

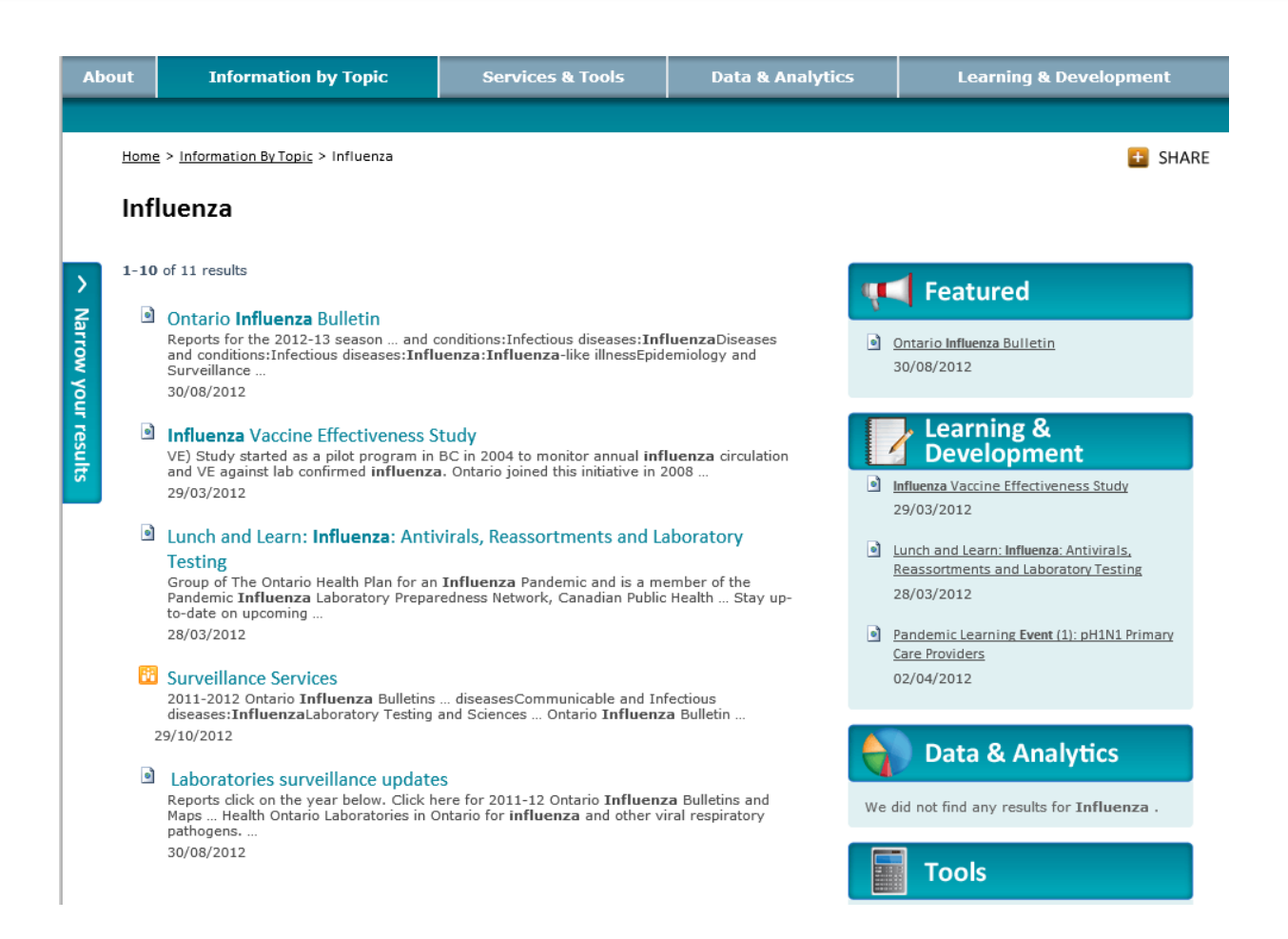

http://www.publichealthontario.ca/en/BrowseByTopic/Pages/Topic.aspx?k=Influenza%20InformationByTopic:%22Influenza%22

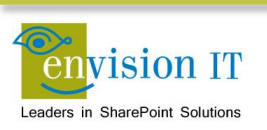

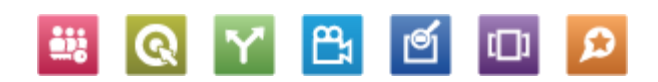

#### Catalogs

#### Category Page

#### **Item Page**

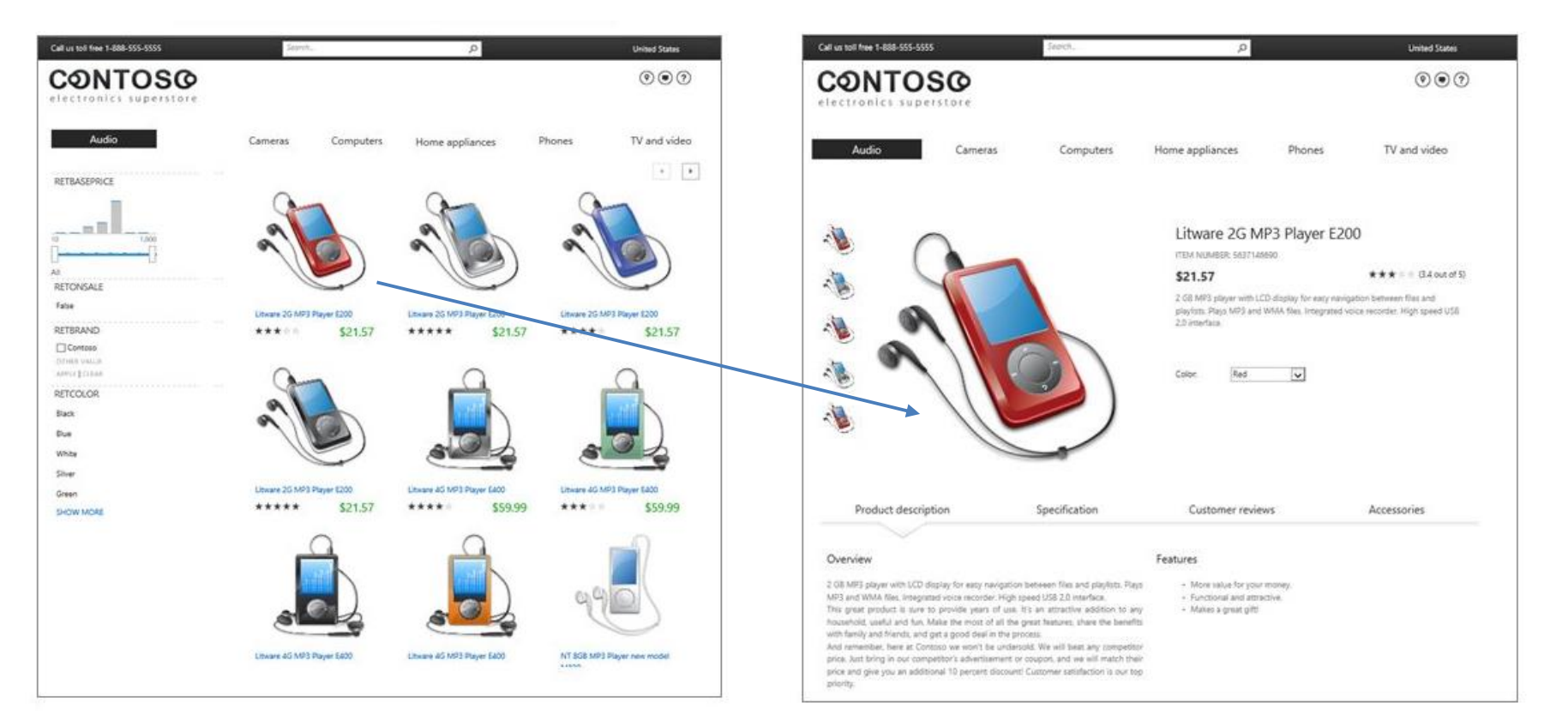

www.contoso.com/products/Audio-Liware2g

Q

**₽**₁

Q

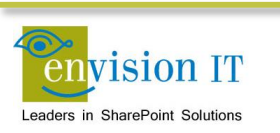

#### Catalogs

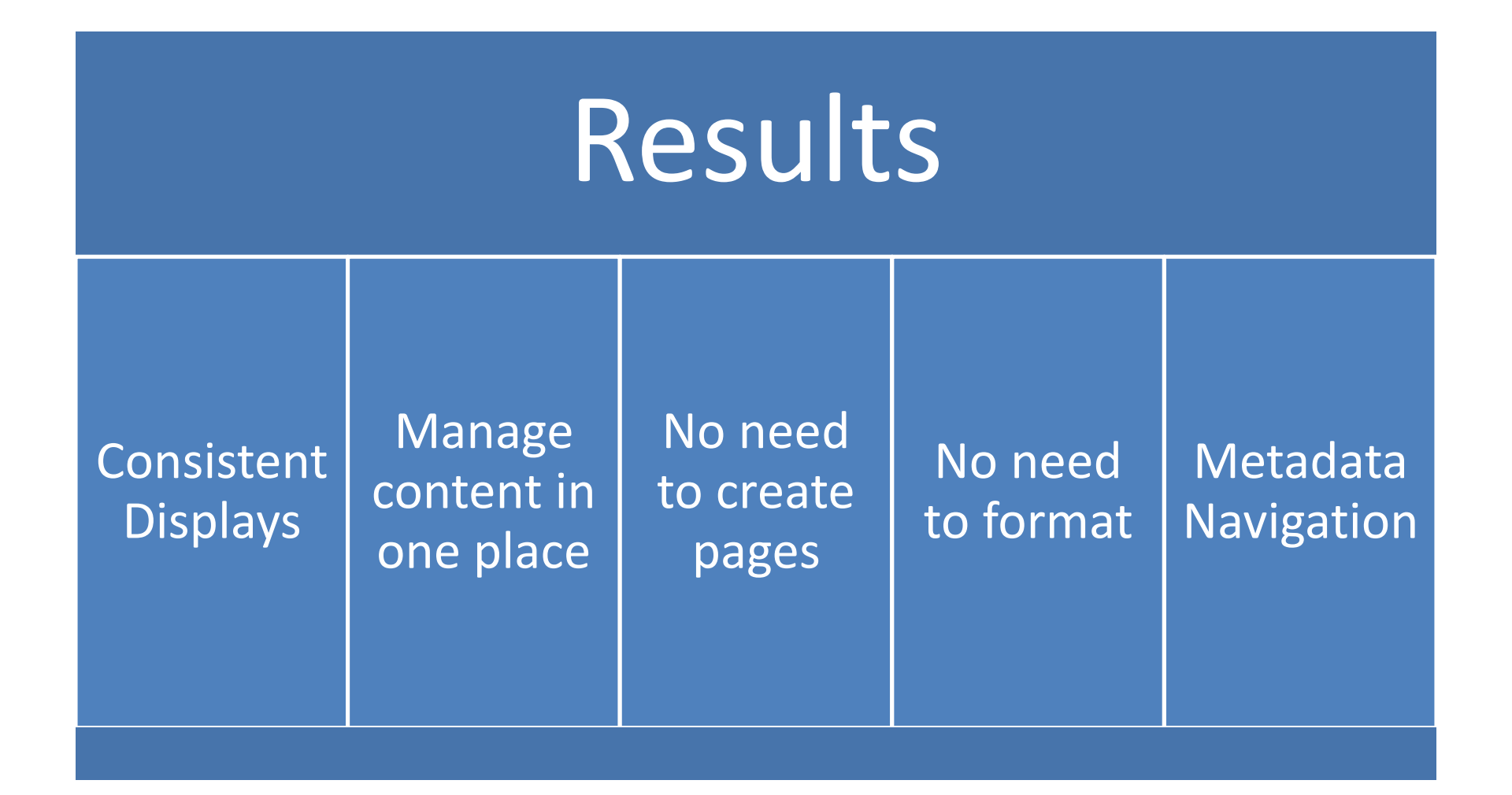

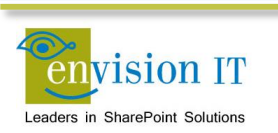

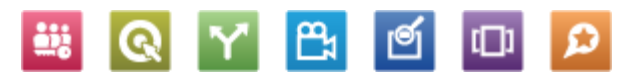

#### **Cross-Site Publishing**

- Reuse content between different sites, including site collections and farms
- Catalogs can surface lists into publishing sites onto a category page and item pages
- Can be surfaced through the Content Search Web Part
- No need to create and publish web pages
- Create custom, friendly URLs
- Metadata based navigation base

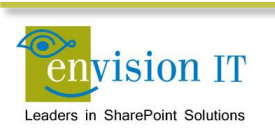

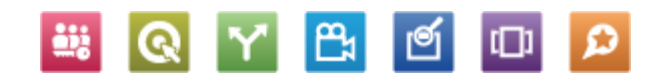

#### **Cross Site Publishing**

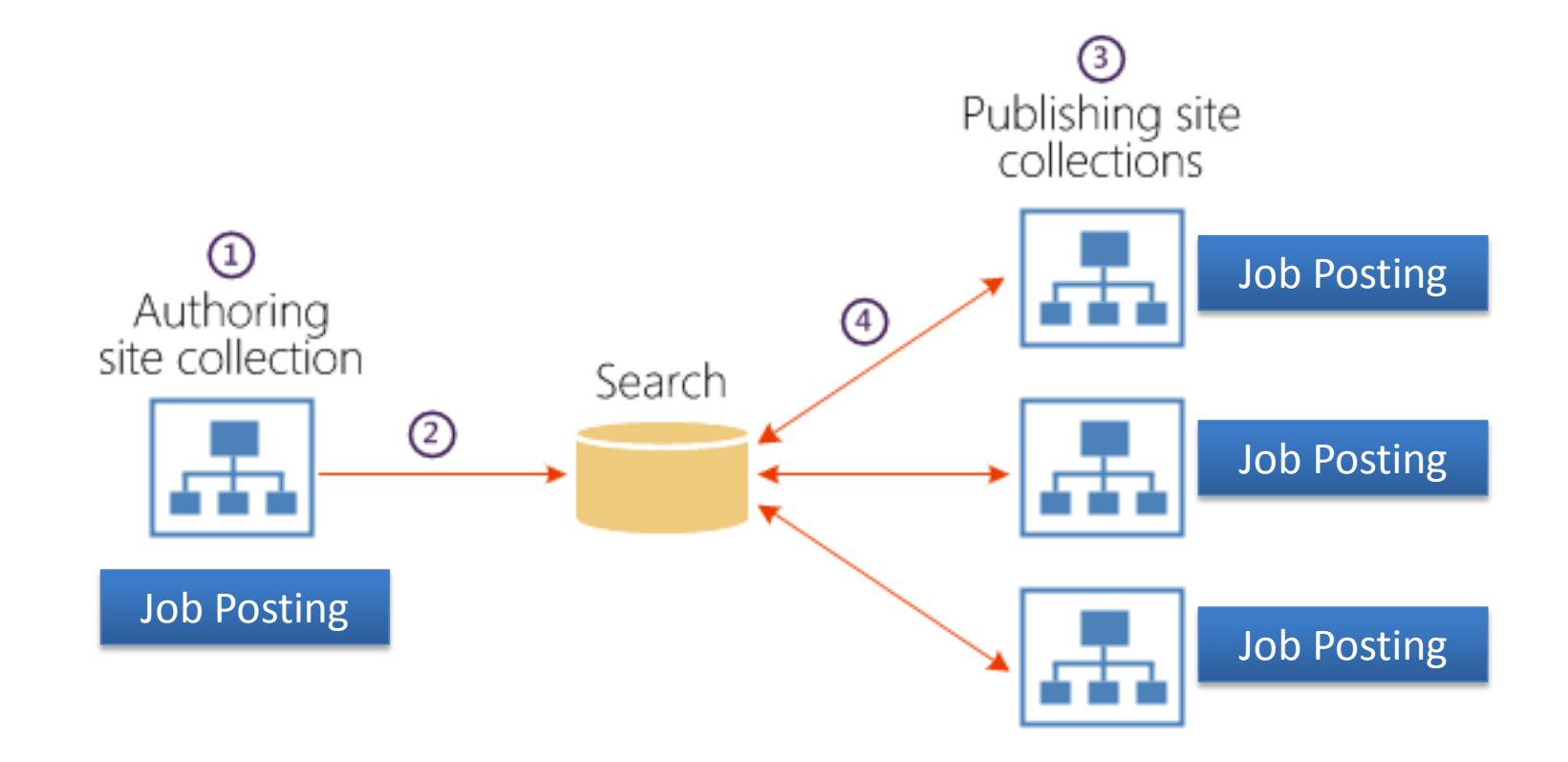

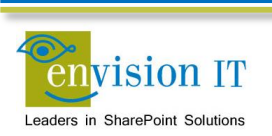

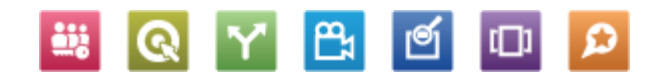

#### **Create the Catalog Connection**

- Go to Site Settings
- Manage catalog connections
- Connect to a catalog
- Connect News
  - Select the News term
  - OK

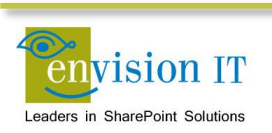

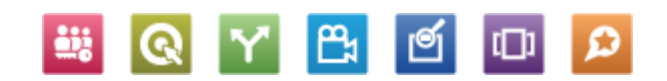

#### **Configure the Category Page**

- Navigate to /News
- Edit the page and web part
  - Set the number of items to 10
  - Select the display templates
    - o Control\_News
    - o Item\_News
  - OK
- Publish the page

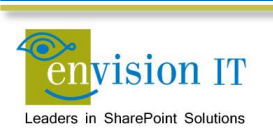

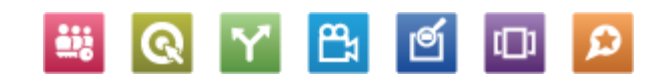

#### **Configure the Catalog Item Page**

- Get the Result Source GUID
  - Go to Site Settings Search Result Sources
  - Click on News Results
  - Get the Source ID from the URL
  - Change the %2D's to -
- Edit the page layout
  - Go to the mapped drive in Design Manager
  - Edit the CatalogItem-News.html file
  - Find SourceID
  - Replace the GUID with the one from above
- Publish the page layout in Design Manager
- Set the page layout for news items
  - Click on a News item
  - Edit the page
  - Change the page layout to Catalog-ItemNews
  - Publish

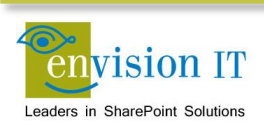

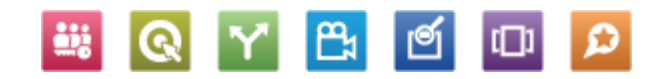

#### **SEO Enhancements**

- Friendly URLs
- Home page redirects
- XML sitemaps automatically generated and updated
- Custom SEO properties

| SEO Propert                                                                                           | les     | 4    |
|----------------------------------------------------------------------------------------------------|---------|------|
| Name                                                                                                  | dofault |      |
| This page's name may appear in the URL                                                                | delauit | dspx |
| Title                                                                                                 |         |      |
| Search Engines can use the title<br>to pair this page with search<br>results for similar keywords.    | Home    |      |
| Browser Title                                                                                         |         |      |
| You can customize the text that<br>appears in the title bar of the<br>web browsers viewing this page. |         |      |
| Please enter between 5 and 25 characters in this field.                                               |         | •    |
| Meta Description                                                                                      |         |      |
| Search Engines may display this<br>text under a link to this page on a<br>search results page.        |         |      |
| Please enter between 25 and 150 characters in this field.                                             |         | >    |

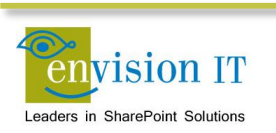

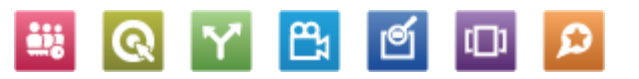

# **Usage Analytics**

- Built for scale from the ground up
  - Detail data rolled up every 15 days & anonymized
  - Daily events purged every 15 days; monthly events after 3 years
  - Lifetime counts always retained
- Counts views & unique items/day
  - Shows recent (2-weeks) and lifetime count
  - Trims least visited content
  - Pushes aggregate data to reporting database
- Drives recommendations capabilities on content
  - Calculations injected into search index as sortable managed properties
  - Deep integration with search engine
  - Can influence search relevance based on content usage

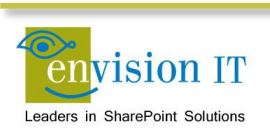

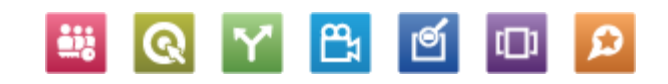

## **Variations and Multi-Lingual**

- Export and import content for translation in XLIFF format
  - Pages
  - Labels
  - List items
  - Navigation
- Bing translation service comes with active SharePoint 2013 license

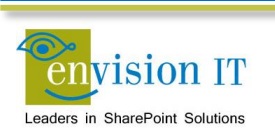

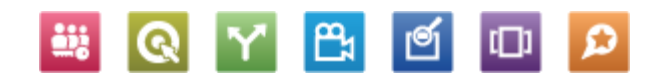

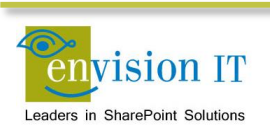

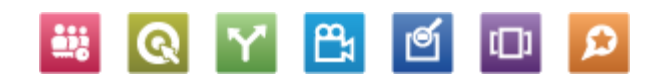

| Term                       | Definition                                                                                                    |
|----------------------------|----------------------------------------------------------------------------------------------------|
| SharePoint Farm            | A set of SharePoint servers that share a single configuration database                                                                                                    |
| Web Application            | A top level container and entry-point URLs for site collections                                                                                                    |
| Site Collection            | A set of Web sites that are in the same content database, have the<br>same owner, and share administration settings. A site collection can<br>be identified by a GUID or the URL of the top-level site for the site<br>collection. Each site collection contains a top-level site, can contain<br>one or more subsites, and can have a shared navigation structure |
| Path Based Site Collection | A site collection under a managed path <a href="http://webapp/sites/sitecollection">http://webapp/sites/sitecollection</a>                                                                                                    |
| Host Named Site Collection | A site collection with its own unique URL. Must be created through PowerShell                                                                                                    |
| Site                       | Subsite under a site collection                                                                                                    |
| Site Template              | A template for a single site that has been saved from another site.<br>Site templates may or may not contain content. Templates cannot be<br>created from publishing sites                                                                                                    |

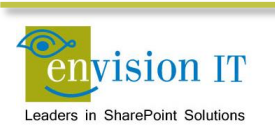

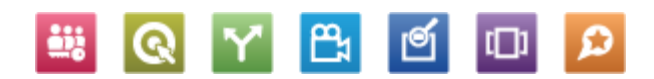

| Term         | Definition                                                                                                    |
|--------------|----------------------------------------------------------------------------------------------------|
| Site Column  | <ul> <li>A single field that can store information of a particular type</li> <li>Text</li> <li>Choice</li> <li>Number</li> <li></li> <li>Defined at the site collection level</li> </ul>                                                                                                    |
| Content Type | A content type is a reusable collection of Site Columns that can be<br>applied to a certain category of content. Content types enable the<br>management of metadata and behaviors of a document or item type<br>in a centralized, reusable way. Basically, content types include the<br>columns (or fields) that are applied to a certain type of content, plus<br>other optional settings such as a document template. |
| Document Set | New content type in SharePoint 2010. A document set is a container for multiple documents to which you can assign certain metadata and treat as a single entity in many ways. In addition, a document set can contain one or more different content types.                                                                                                    |

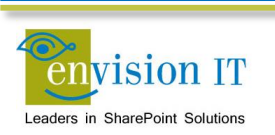

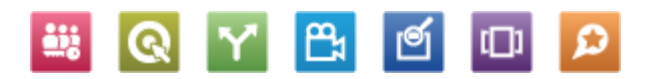

| Term             | Definition                                                                                                    |
|------------------|----------------------------------------------------------------------------------------------------|
| List             | A container for list content types or custom list items. Columns can be defined via content types, or directly in the list                                                                 |
| Document Library | A SharePoint list that contains documents where you can create, collect, update and share files with others. Like lists, columns can be defined via content types, or directly in the list |
| Form Library     | A special type of library to facilitate the interaction with InfoPath forms                                                                                                    |
| Asset Library    | A library typically used to store image, audio, and video files                                                                                                    |
| List Template    | A template used to define the configuration of a list or library.<br>Templates can be saved with or without content                                                                        |

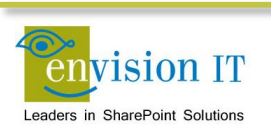

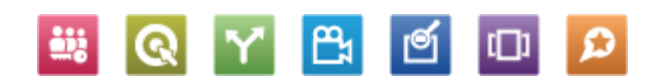

| Term         | Definition                                                                                                    |
|--------------|----------------------------------------------------------------------------------------------------|
| Term Store   | An instance of the Managed Metadata Service. This can be shared between sites, site collections, web applications, or farms |
| Group        | A collection of term sets                                                                                                   |
| Term Set     | A collection of related terms                                                                                               |
| Term         | A word or a phrase that can be associated with a SharePoint item                                                            |
| Friendly URL | An SEO friendly URL defined in the term store for a page, rather than the physical URL of where the page is stored (/Pages) |

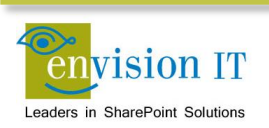

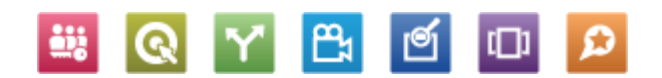

| Term           | Definition                                                                                                    |
|----------------|----------------------------------------------------------------------------------------------------|
| Design Manager | 2013 feature used to manipulate WCM artifacts                                                                                                    |
| Master Page    | Defines elements that are common to all pages, such as the header, navigation, and footer                                                                |
| Page Layout    | Defines the layout of a particular style of page, such as news or<br>events. Each page content type can have one or more layouts<br>associated with them |
| Web Parts      | Functional elements that can be added to pages, typically for dynamic content                                                                            |
| Apps           | Similar to web parts, but run outside of SharePoint, while being hosted in the SharePoint page                                                           |

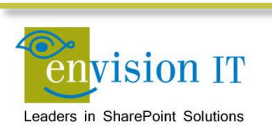

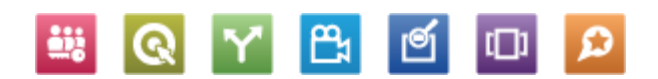

# **Publishing Site Page Rendering**

| http:                                                             | //foo.com<br>Maste<br>enture Web Works                                                                                                    | rPage.r                                                                                                    | s/welcome.a<br>naster                                                                                                    | SDX<br>stem Account ~ Site Actions ~<br>noose your preference ~ Logout<br>rcht                                                                                                    | 1. Welcome.aspx<br>page is<br>requested                     |
|-------------------------------------------------------------------|----------------------------------------------------------------------------------------------------|----------------------------------------------------------------------------------------------------|----------------------------------------------------------------------------------------------------|----------------------------------------------------------------------------------------------------|-------------------------------------------------------------|
| Foreign News<br>Industry News<br>Internal News<br>Welcome To News | Home > News > en-us<br>Title<br>WelconneoTor<br>Image<br>Field<br>Control                                                                                                    | PageL<br>News<br>Body<br>Lorem ipsum dolor sit amet, cons<br>adepiscing portitior. Morbi volutpat<br>fermentum elementum nisi. Nam<br>Vullam non mi id nisi elementum<br>rempor sapien, Nulla la cinia pume                                                                                                    | ayout.ass<br>ectetuer adipiscing elit. Fusce sagittis sollicitud<br>Teo sit amet sem. Maecenas viverra quam eu<br>suscipit. Proin tempus. In convalis interdum m<br>udvinar. Ut ullancorper. Fusce venenatis facilisis<br>at tellus. Sada ce na nede evenenatis facilisis                                                                                                    | DX<br><u>Date</u><br><u>Field Controlum</u><br><u>Field Controlum</u><br><b>ByLine</b><br>In velt. In ut metus non pede<br>noh dictum sodales, lunc<br>auris, Quisque scelerisque,<br>volutpat erat, Cras tingidunt<br>-Phasellus sollicitudin erat ar                                                                                                    | 2. Page layout<br>associated with<br>page is retrieved      |
|                                                                   | pede adipiscing portition<br>nisi. Nam suscipit. Proin<br>ul amcorper. Fusce port<br>facilisis. Phasellus sollici<br>metus non pede adipisci<br>elementum nisi. Nam su<br>ut ullamcorper. Fusce pu<br>facilisis. Phasellus sollici<br>metus non pede adipisci<br>elementum nisi. Nam su<br>ut ullamcorper. Fusce pu<br>facilisis. Phasellus sollici<br>metus non pede adipisci<br>elementum nisi. Nam su<br>ut ullamcorper. Fusce pu<br>facilisis. Phasellus sollici | Justo. Lorem ipsum dolor sit amet<br>Morbi volutpat leo sit amet sem. Ma<br>tempus. In convallis interdum mauris<br>titor. Cras volutpat erat. Cras tinc Pirc<br>tudin erat ac justo. Lorem ipsum dolo<br>ng portitor. Morbi volutpat leo sit am<br>scipit. Proin tempus. In convalis inter<br>ortitor. Cras volutpat erat. Cras tincic<br>tudin erat ac justo. Lorem ipsum dolo<br>ng portitor. Cras volutpat erat. Cras<br>tortitor. Cras volutpat erat. Cras tincic<br>tudin erat ac justo. Lorem ipsum dolo<br>ng portitor. Morbi volutpat leo sit am<br>scipit. Proin tempus. In convalis inter<br>ortitor. Cras volutpat erat. Cras tincic<br>tudin erat ac justo. Lorem ipsum dolo<br>ng portitor. Morbi volutpat leo sit am<br>scipit. Proin tempus. In convalis inter<br>ortitor. Cras volutpat erat. Cras tincic<br>tudin erat ac justo. | consectetuer adipiscing elit. Fusce sagittis so<br>ceenas viverra quam eu nibh dictum sodales.<br>Quisque seclerisque. Nullam non mi di nisi el<br>softercomterio illa lacinia purus at tellus.<br>Internet, consectetuer adipiscing elit. Fusce<br>et sem. Maecenas viverra quam eu nibh dictu<br>dum mauris. Quisque scelerisque. Nullam non<br>unt tempor sapien. Nulla lacinia purus at tellu<br>r sit amet, consectetuer adipiscing elit. Fusce<br>et sem. Maecenas viverra quam eu nibh dictu<br>r sit amet, consectetuer adipiscing elit. Fusce<br>et sem. Maecenas viverra quam eu nibh dictu<br>r sit amet, consectetuer adipiscing elit. Fusce<br>et sem. Maecenas viverra quam eu nibh dictu<br>dum mauris. Quisque scelerisque. Nullam non<br>unt tempor sapien. Nulla lacinia purus at tellu | Ilicitudin velit. In ut metus non<br>vunc fermentum elementum<br>menetum pulvinar. Ut<br>ied ac leo a pede venenatis<br>sagittis sollicitudin velit. In ut<br>n sodales. Nunc fermeintum<br>mi id nisi elementum pulvinar.<br>Sed ac leo a pede venenatis<br>sagittis sollicitudin velit. In ut<br>n sodales. Nunc fermeintum<br>mi id nisi elementum pulvinar.<br>s. Sed ac leo a pede venenatis<br>sagittis sollicitudin velit. In ut<br>n sodales. Nunc fermeintum<br>mi id nisi elementum pulvinar.<br>s. Sed ac leo a pede venenatis | 3. Master page<br>associated with site<br>is retrieved      |
| FileName                                                          | PageLayout                                                                                                    | Title                                                                                                    | Body                                                                                                    | Image                                                                                                    | 4. Controls in page<br>layout render<br>content from page's |
| elcome.aspx                                                       | PageLayout.aspx                                                                                                    | Welcome To News                                                                                                    | Lorem ipsum dolor sit                                                                                                    | /Images/Chair.jpg                                                                                                    | fields into the page                                        |

🚆 💽 🍸 📇 🗹 🗩

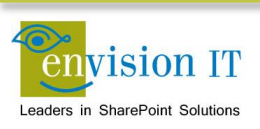

| Term                  | Definition                                                                                     |
|-----------------------|------------------------------------------------------------------------------------------------|
| Cross-Site Publishing | Publishing from an authoring site collection to one or more publishing site collections        |
| Catalog               | A list that has been published as a catalog                                                    |
| Category Page         | A page that displays a rollup of catalog items                                                 |
| Catalog Item Page     | A page that displays a single item from a catalog                                              |
| Display Template      | Used to format the results on search pages, in content search web parts, and on category pages |

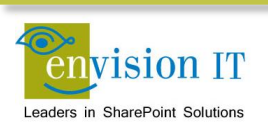

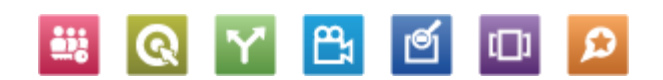

#### **Adaptive Web Design**

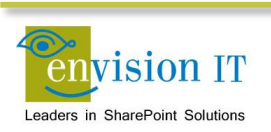

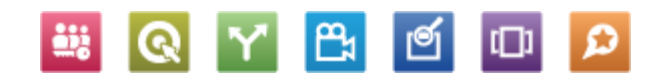

#### **Adaptive vs. Responsive**

#### Adaptive

- Fixed breakpoints
  - Desktop > 980 px
  - Table portrait > 768 px
  - Phone to tablet> 480 px < 768 px</li>
  - Smartphone < 480 px</li>

#### Responsive

- No fixed breakpoints
- Design fluidly adapts to whatever width the browser is

We generally do a hybrid approach, with responsive design in the under 768 pixel situation

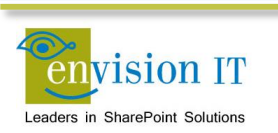

# **Design Approaches in SharePoint**

# Adaptive Design through CSS media queries

- Broader standards approach used outside of SharePoint
- Keeps a single master page and CSS
- Some unnecessary components may still be loaded

#### **Device Channels**

- SharePoint specific approach
- Assign different master pages to different device channels
- Rules define what devices use which channels
- Device Channel Panels can also target content to channels

Hybrid here can also make sense. Device channels can be used to remove unnecessary items from the page payload.

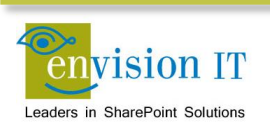

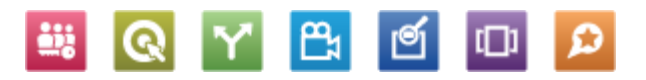

#### **Device Channels**

#### Map client devices to channels

#### **On-premises**

Create channels as needed Up to 10 per site collection, up to 150 device inclusion rules

Publishing Site Template PublishingMobile Site Collection Feature

#### O365 Small Business Sites

2 device channels (Default, FallBackMobile) Cannot create new ones

| D      | Device Channels © |             |             |                                                                                                    |  |  |
|--------|-------------------|-------------|-------------|----------------------------------------------------------------------------------------------------|--|--|
| ⊕ n    | iew item          | or edit th  | is list     |                                                                                                    |  |  |
| All It | ems Al            | l Device Cł | nannels: Si | mple Listing 🛛 🚥                                                                                                    |  |  |
| ~      | Active            | Name        | Alias       | Description                                                                                                    |  |  |
|        | Yes               | Mobile      | Mobile      | This device channel applies to any devices with a User Agent String that includes Windows Phone OS, iPhone, or Android.                                                                                                    |  |  |
|        | Yes               | Tablet      | Tablet      | This device channel applies to any devices with a User Agent String that includes iPad.                                                                                                    |  |  |
|        | Yes               | Default     | Default     | This channel is the default for your site. A device will see the look and feel specified by this<br>channel when no other channels are active or when the device's user-agent string does not<br>match the device inclusion rules for any active channels. |  |  |

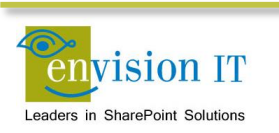

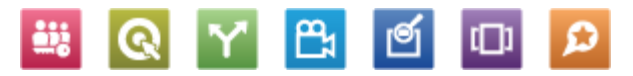
## **Device Channels**

Based on User-Agent value in headers

## Catch all mobile channel

\$FALLBACKMOBILEUSERAGENTS;

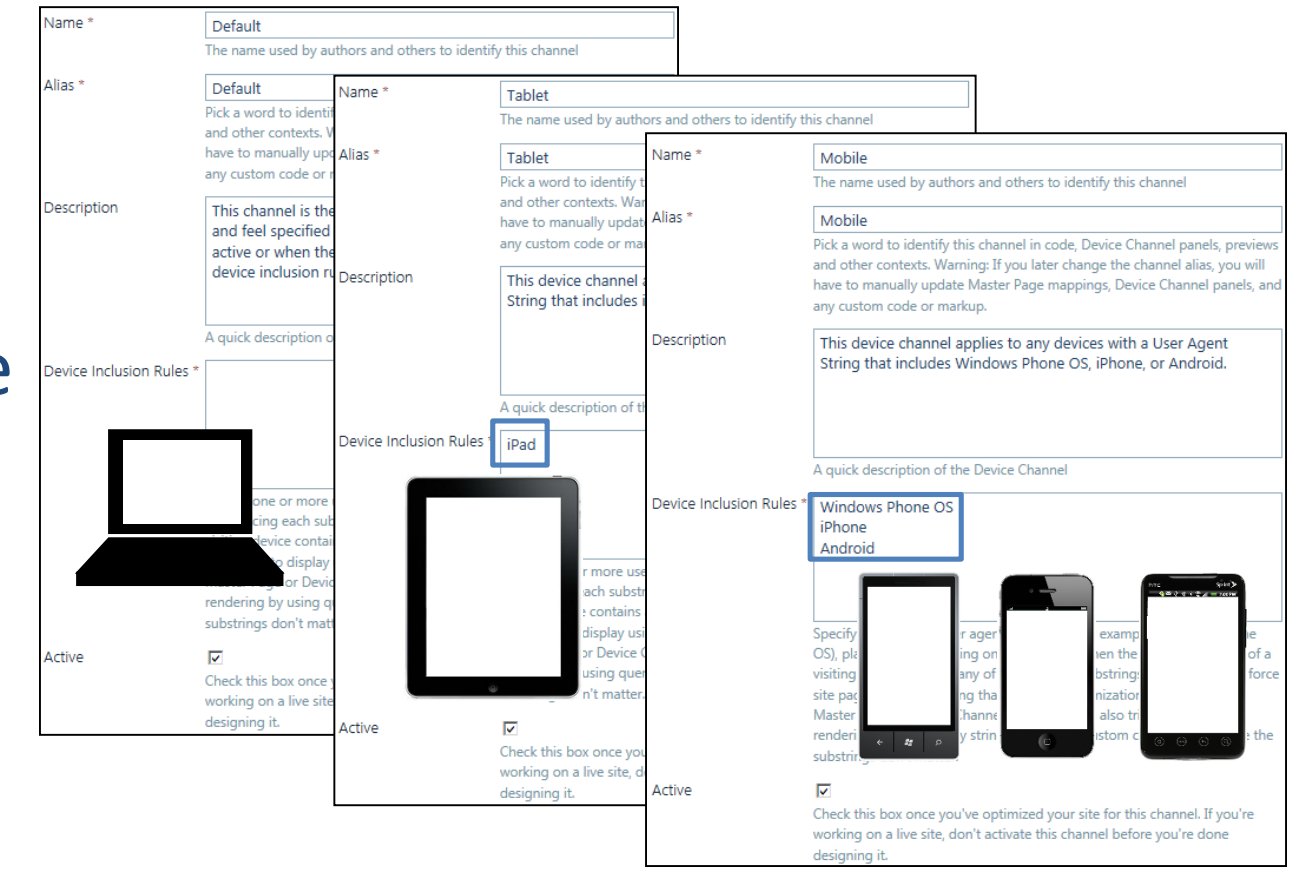

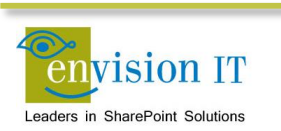

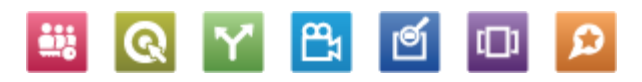

## **Our Adaptive Approach**

- Built using the Twitter Boostrap CSS framework
  - <u>twitter.github.com/bootstrap/</u>
  - Provides a responsive design framework for supporting PC, Mac, tablet, and mobile
  - We enhanced to provide better touch navigation support
  - Can be leveraged in the master page, page layouts, and display templates
- Incorporated into the SharePoint 2013 Design Master
  - HTML based master page that can be edited with any tool
  - SharePoint converts to a master page when uploaded or saved
  - Can still be packaged into a traditional WSP solution for deployment

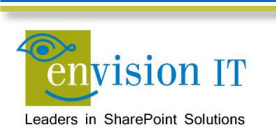

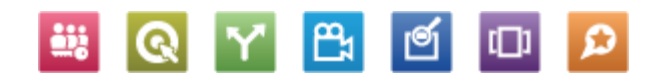

## **Going Forward**

- We'd like to incorporate Device Channel optimizations into our approach
  - If content is not going to be rendered on a particular device, then use Device Channels to not even download it
  - Reduces the page payload
- Image Renditions are also a powerful way to optimize the page payload for different devices
  - Creates the correct sized images for the device requirements
  - Makes pages load faster

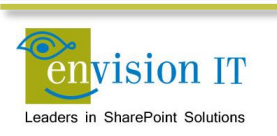

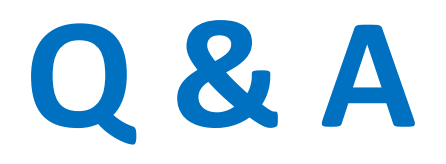

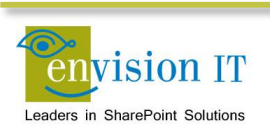

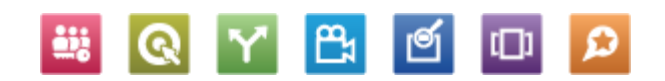